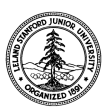

W. W. Hansen Experimental Physics Laboratory STANFORD UNIVERSITY STANFORD, CALIFORNIA 94305-4085

Gravity Probe B Relativity Mission

# EXTENDED FUNCTIONAL TEST PROCEDURE FOR THE GYROSCOPE SUSPENSION SYSTEM (GSS) FORWARD SUSPENSION UNIT (FSU) SUBSYSTEM

GP-B Procedure P0769 Rev A

DUT PN: 26225-101 REV \_\_\_\_\_ SN: \_\_\_\_\_

Prepared by: David Hipkins FSU Test RE, Gyroscope Suspension System (GSS) Group

Approved by: William Bencze Payload Electronics Manager.

Approved by: Dorrene Ross GP-B Quality Assurance

Approved by: Richard Whelan GP-B System Engineering

Date

Date

Date

Date

# Table of Contents:

| 1.0  | Revision History                            |
|------|---------------------------------------------|
| 2.0  | Scope:                                      |
| 3.0  | Device Under Test (DUT):                    |
| 4.0  | Formal Requirements Verification            |
| 5.0  | Reference Documents                         |
| 6.0  | Test Facilities                             |
| 7.0  | QA Provisions:                              |
| 8.0  | Test Personnel7                             |
| 9.0  | General Instructions7                       |
| 10.0 | Hardware Safety Requirements:               |
| 11.0 | External Test Equipment                     |
| 12.0 | Required Software9                          |
| 13.0 | GSE Certification Requirements:             |
| 14.0 | Test Connection and Application of Power 10 |
| 15.0 | Recording of Extended Functional Test Data: |
| 16.0 | FSU Calibration 13                          |
| 17.0 | FSU Extended Functional Tests               |
| 18.0 | Certification:                              |

#### **1.0 Revision History**

| Rev Level | Comments/notes                                                          | Date          | Revised By |
|-----------|-------------------------------------------------------------------------|---------------|------------|
| -         | First release of this test procedure                                    | 02-April-2002 | D Hipkins  |
| A         | Incorporation of redlines from first run of this procedure on FSU SN001 | 19-April-2002 | D Hipkins  |
|           |                                                                         |               |            |

#### 2.0 Scope:

Start of test:

This procedure is designed to test of the performance of the FSU against the GSS flow down requirements. The test consists of both static and dynamic tests. Noise level requirements as well as amplifier ranges are verified as well as verification the of position dependent logic of the Arbiter state machine. Each of the bridge sensitivities are calibrated against a standard capacitive load using the gyroscope simulator for (4) capacitance values. These values are the undriven capacitances for the (4) suspension line sets in the payload measured during the final integrated test at Stanford. The simulator also allows us observe the dynamic response of the device under test to various events and conditions. We obtain dynamic response data for the High, Low and Spinup analog backup circuits as well as captures for the High Backup caused by an Arbiter position error transition from Prime to the HBU state.

#### 3.0 Device Under Test (DUT):

Record the serial number of the Device Undergoing Test, or DUT.

| 26225-101 GSS Fwd Suspension Unit (FSU) | SN:   |  |
|-----------------------------------------|-------|--|
| Test Operator:                          | Name: |  |
|                                         | Date: |  |

Time:

# 4.0 Formal Requirements Verification

The Extended Functional test sequence of this procedure verifies by test the following requirements GSS Requirements:

| GSS<br>Specification                                                                                                    | Title                                                                                                    | Requirement                                                                                                    | P0769<br>ref.                      | Flowdown        |
|----------------------------------------------------------------------------------------------------|----------------------------------------------------------------------------------------------------|----------------------------------------------------------------------------------------------------|------------------------------------|-----------------|
| 3.3.2                                                                                                    | Conducted<br>Emissions into<br>the Probe                                                                                                    | No spurious signal in the frequency range of 1MHz to 1 GHz on any conductor connected to the probe shall be larger than 50 uV rms measured prior to top hat filtering.                                                             | 17.8 Part C<br>17.7 Part C<br>17.6 | GSS<br>Flowdown |
| 3.4.8.1.1                                                                                                    | 3.4.8.1.1 Spinup backup<br>Spinup backup Spinup backup Spinup backup backup controller shall be provided<br>which is capable of suspending the gyroscope<br>while spinup gas is flowing but may not<br>necessarily meet the suspension performance<br>requirements outlined in this document. |                                                                                                    | 17.14 Part<br>C                    | GSS<br>Flowdown |
| 3.4.8.1.2 Science mode<br>backup Science mode<br>backup A science mode backup controller shall be<br>provided which is capable of suspending the<br>gyroscope in science mode and capable of<br>rejecting disturbances specified in P0149, but<br>may not necessarily meet the suspension<br>performance requirements outlined in this<br>document. |                                                                                                    | 17.14 Part<br>B                                                                                                    | GSS<br>Flowdown                    |                 |
| 3.4.8.1.3.1                                                                                                    | Position error                                                                                                    | The GSS shall autonomously (without command<br>from the CCCA or ground) engage the backup<br>system when the position of the gyro exceeds an<br>8 um radius from the center of the housing as<br>indicated on the position bridge. | 17.14 Part<br>A                    | GSS<br>Flowdown |
| 3.4.8.1.3.2 Computer fault                                                                                                    |                                                                                                    | The GSS shall autonomously (without command<br>from the CCCA or ground) engage the backup<br>system when the computer reads/writes to the<br>FSU late by a factor of 1.5 of the nominal update<br>rate.                            | 17.15                              | GSS<br>Flowdown |
| 3.4.8.2.1.1                                                                                                    | Range                                                                                                    | The suspension voltage amplifier spinup drive output range shall be +/- 700 V.                                                                                                    | 17.9                               | GSS<br>Flowdown |
| 3.4.8.2.1.2                                                                                                    | Noise                                                                                                    | The suspension voltage amplifier spinup drive output noise shall be less than 1 V rms.                                                                                                    | 17.8 Parts<br>A&B                  | GSS<br>Flowdown |
| 3.4.8.2.2.1                                                                                                    | Range                                                                                                    | The suspension voltage amplifier science drive output range shall be +/- 45 V.                                                                                                    | 17.11                              | GSS<br>Flowdown |
| 3.4.8.2.2.2                                                                                                    | Noise                                                                                                    | The suspension voltage amplifier science drive<br>output noise spectral density shall be < 100<br>uV/rt(Hz) at 5.5 mHz; < 3 uV/rt(Hz) at 1 Hz; < 1<br>uV/rt(Hz) at > 100 Hz.                                                       | 17.7 Parts<br>A&B                  | GSS<br>Flowdown |
| 3.4.8.2.3.1                                                                                                    | Range                                                                                                    | The suspension voltage amplifier ground test drive output range shall be +/- 1400 V.                                                                                                    | 17.10                              | GSS<br>Flowdown |
| 3.4.8.3                                                                                                    | Persistent state<br>storage                                                                                                    | The GSS shall store 16 bits of mode register<br>information in non-volatile storage so that a power<br>off/on cycle does not erase this information. Mode<br>register information is defined in SCSE-16,<br>section 9.             | 17.12.1 to<br>17.12.11             | GSS<br>Flowdown |

| GSS<br>Specification | Title                                             | Requirement                                                                                                    | P0769<br>ref.  | Flowdown                     |
|----------------------|---------------------------------------------------|----------------------------------------------------------------------------------------------------|----------------|------------------------------|
| 3.4.11.1             | Electrode Bias                                    | The electrode bias signal shall be commandable<br>to the following values: +3 V, -3 V, 0 V with<br>respect to the FSU ground reference.                                                   | 17.4           | Derived based<br>on T003 2.5 |
| 3.4.11.2             | Accuracy at +/-<br>3 V                            | The accuracy of the electrode bias signal shall be $+/- 0.2$ V at the $+/- 3$ V settings with respect to the FSU ground reference.                                                        | 17.4           | Derived based<br>on T003 2.5 |
| 3.4.11.3             | Accuracy at 0 V                                   | The accuracy of the electrode bias signal shall be +/-5 mV at the 0 V setting with respect to the FSU ground reference.                                                                   | 17.4           | Derived based<br>on T003 2.5 |
| 3.4.11.5             | Noise on<br>charge control<br>bias                | The noise on the electrode bias signal shall be<br>less than 500 uV/rt(Hz) for frequences below 100<br>Hz                                                                                 | 17.5           | Derived based<br>on T003 2.5 |
| 3.4.14.1             | Suspension line<br>signals at or<br>above 100 kHz | Bright line peak-to-peak voltage for frequencies at<br>or above 100 kHz shall be less than or equal to<br>the following equation at each frequency: 500e-3<br>V / frequency (kHz)         | 17.7<br>Part D | Derived based<br>on T003 2.7 |
| 3.4.14.2             | Suspension line<br>signals below<br>100 kHz       | Bright line peak-to-peak voltage for frequencies<br>below 100 kHz shall be less than or equal to the<br>following equation at each frequency: 1e5 V /<br>frequency ^2 (frequency in kHz). | 17.7<br>Part D | Derived based<br>on T003 2.7 |
| 3.4.17.5             | Bridge<br>Excitation<br>Voltage                   | The capacitive bridge excitation voltage shall be less than 50 mV peak-peak.                                                                                                    | 17.3           | Derived based<br>on T003 2.7 |

# **5.0 Reference Documents**

| 5.1. | PLSE 13-1 Rev A | GSS Specification                                                                                                    |
|------|-----------------|----------------------------------------------------------------------------------------------------|
| 5.2. | P0758           | GSS GSE Electrical Test Procedure (ETP)                                                                              |
| 5.3. | 26225           | Assembly Drawing for the Fwd Suspension Unit (FSU)                                                                   |
| 5.4. | S0477 Rev A     | GSS Interface Control Document (ICD)                                                                                 |
| 5.5. | P0749           | Gyroscope Simulator Commissioning Procedure.                                                                         |
| 5.6. | P0892           | On-Board A/D AND D/A Converter Calibration                                                                           |
|      |                 | Procedure for GSS Forward Suspension Units (FSU)                                                                     |
| 5.7. | MIL-STD-1686    | Electrostatic Discharge Control Program for Protection of Electrical and Electronic Parts, Assemblies, and Equipment |

# 6.0 Test Facilities

6.1. Primary facility: GSS Integrated Systems Lab, ES3, room 175, Stanford University

#### 7.0 QA Provisions:

7.1. This procedure shall be conducted on a formal basis to its latest approved and released version. The QA Program Engineer (D. Ross) and the government representative R. Gurr) shall be notified 24 hours prior to he start of this procedure. QA may monitor the execution of all or part of this procedure should they elect to do so.

QA notification time/date:

Date/time: GP-B QA (D. Ross) Date/time: Gov't Rep (R. Gurr)

7.2. Upon completion of this procedure, the GSS manager and the GP-B QA manager shall certify her/his concurrence that the procedure was performed and accomplished in accordance with the prescribed instructions by signing and dating his approval at the end of this procedure.

#### 8.0 Test Personnel

This test procedure is to be conducted only by the following personnel, or others designated by the GSS RE at the time of test (redline names in below as required)

- 8.1. William Bencze
- 8.2. David Hipkins
- 8.3. Yoshimi Ohshima
- 8.4. Rob Brumley
- 8.5. Rick Bevan
- 8.6. Paul Shestople
- 8.7. Scott Smader
- 8.8. Other:

# 9.0 General Instructions

- 9.1. Redlines can be initiated by the test personnel listed in Section 8.0 and must be approved by QA.
- 9.2. Test operators shall read this procedure in its entirety and resolve any apparent ambiguities prior to beginning this test.
- 9.3. Any nonconformance or test anomaly should be reported by via a Discrepancy Log (D-LOG). Refer to the Quality Plan, P0108, for guidance. Do not alter or break test configuration if a test failure occurs; notify quality assurance.
- 9.4. Only the following persons have the authority to exit/terminate this test or perform a retest: test operators listed in Section 8.0 and GP-B QA.

#### 10.0 Hardware Safety Requirements:

- 10.1. This assembly is ESD sensitive; special care shall be exercised per the "Electrostatic Discharge Control Program for Protection of Electrical and Electronic Parts, Assemblies, and Equipment", MIL-STD-1686
- 10.2. Ensure that power is removed from cable assemblies before connecting or disconnecting cable connectors.
- 10.3. Connector savers are to be used on all flight connector interfaces unless otherwise specified.
- 10.4. Connector mating:
- 10.4.1. Examine all mating connectors before attempting to mate them.
- 10.4.2. Remove any foreign particles. Look for any damaged pins or sockets.
- 10.4.3. Do not force the coupling action if excessive resistance is encountered.
- 10.4.4. Ensure that key-ways are aligned when mating connectors.

#### 11.0 External Test Equipment

The following support hardware will be used and the applicable information for the instruments shall be recorded below. Hand-written additions to this list may be made in the space provided.

| Item | Equipment Description   | Qty | Make      | PN             | SN                      | Cal Due |
|------|-------------------------|-----|-----------|----------------|-------------------------|---------|
| 1.   | GSS Spacecraft emulator | 1   | SU        | NA             | 1 2 3 4<br>(circle one) |         |
| 2.   | GSS testbed system      | 1   | SU        | NA             | NA                      |         |
| 3.   | 2-stub 1553 coupler     | 2   | MilesTek  | 90-50202       | NA                      | NA      |
| 4.   | GSS testset workstation | 1   | SU        | NA             | NA                      | NA      |
| 5.   | GSE power cable         | 1   | LMCO      | 8A02084GSE-101 | NA                      | NA      |
| 6.   | GSE timing cable        | 1   | LMCO      | 8A02085GSE-101 | NA                      | NA      |
| 7.   | GSE GFAB A cable        | 1   | LMCO      | 8A01473-101    | NA                      | NA      |
| 8.   | GSE GFAB B cable        | 1   | LMCO      | 8A01474-101    | NA                      | NA      |
| 9.   | GSE 1553 cable          | 1   | LMCO      | 8A00673GSE-501 | NA                      | NA      |
| 10.  | 1553 terminator         | 2   | MilesTek  | 10-06403-025   | NA                      | NA      |
| 11.  | 1553 patch cable        | 2   | Trompeter | CA-2014-120    | NA                      | NA      |

| ltem | Equipment Description                   | Qty | Make                            | PN | SN                                           | Cal Due          |
|------|-----------------------------------------|-----|---------------------------------|----|----------------------------------------------|------------------|
| 12.  | Handheld Multimeter 87                  | 1   | Fluke                           | NA | 68530005                                     | 03 October 2002  |
| 13.  | Handheld Multimeter 87                  | 1   | Fluke                           | NA | 68530016                                     | 03 October 2002  |
| 14.  | Spectrum Analyzer 8568B                 | 1   | HP                              | NA | 2207A01888 /<br>2152A03255                   | 12 June 2002     |
| 15.  | Oscilloscope, digital                   | 1   | LeCroy                          | NA | 9314 3677                                    | 29 May 2002      |
| 16.  | SR560 Low Noise<br>Preamplifier         | 6   | Stanford<br>Research<br>Systems | NA | 59422, 59424<br>59418, 59409<br>59423, 59425 | 27 March 2003    |
| 17.  | 7090A Measurement<br>Plotting System    | 1   | HP                              | NA | 2742A 07632                                  | NA               |
| 18.  | 7470A Plotter                           | 1   | HP                              | NA | 2210A 08001                                  | NA               |
| 19.  | E3630A Triple Output DC<br>Power Supply | 1   | HP                              | NA | KR85017381                                   | NA               |
| 20.  | Spectrum Analyzer<br>35660A             | 1   | HP                              | NA | 2816A00727                                   | 07 December 2002 |
| 21.  | Multimeter                              | 1   | HP                              | NA | 3478                                         | 19 March 2003    |
| 22.  | High Voltage Breakout Box               | 1   | SU                              | NA | NA                                           | NA               |
| 23.  | Charge Control Bias<br>Breakout Cable   | 1   | SU                              | NA | NA                                           | NA               |

## 12.0 Required Software

- 12.1.1. PitView software tools on the Testset computer are under version control. They are located in directory .../projects/gpbvx/hwQual/EFT.
- 12.1.2. MATLAB Release 12
- 12.1.3. Control Desk version 3.2, dSPACE, Inc. with associated applications developed for the test.

#### 13.0 GSE Certification Requirements:

|       |                                                                                                    | P/F | Notes:                      |
|-------|----------------------------------------------------------------------------------------------------|-----|-----------------------------|
| 13.1. | Verify <b>P0758</b> has been run on the Spacecraft<br>Emulator GSE within the past 180 days or since the<br>rack has been moved to the current test location. |     | Date of last Certification: |
| 13.2. | Verify <b>P0749</b> has been run on the gyroscope simulator facility <b>within the last 90 days</b> .                                                         |     | Date of last Certification: |

# 14.0 Test Connection and Application of Power

Note: All handling of this DUT shall be performed using ESD control methods, as outlined in MIL-STD-1686. Unit shall be inspected at an ESD certified station. Wrist straps and/or heel grounding straps shall be used.

# Important: Ensure that power is removed from cable assemblies before connecting or disconnecting cable connectors.

#### 14.1. Aft Flight GSS Power Connection:

|          | Test Description:                                                                                                    | P/F | Notes    |
|----------|----------------------------------------------------------------------------------------------------|-----|----------|
| 14.1.1.  | Verify all Aft power supplies are turned off on the Spacecraft Emulator panel.                                                       |     |          |
| 14.1.2.  | Connect FSU (DUT) to ACU as shown in Fig. 1.                                                                                         |     |          |
| 14.1.3.  | Set current limit on HP power supply in S/C emulator rack to 5.0 A                                                                   |     |          |
| •        | Close any LabView program that may be running.                                                                                       |     |          |
| •        | Key in the following sequence on the front panel of the HP supply:                                                                   |     |          |
| •        | "LOCAL, Function: CURRENT, 5.0, ENTER"                                                                                               |     |          |
| 14.1.4.  | Restart the LabView GSE Test virtual instrument.                                                                                     |     |          |
| 14.1.5.  | Set supply voltage to <b>28.0 V</b> on the <i>GSE test</i> panel.                                                                    |     |          |
| 14.1.6.  | Set Spacecraft clock simulator to the following:                                                                                     |     |          |
| 16       | fo: A + B                                                                                                    |     |          |
| 10       | Hz: A + B                                                                                                    |     |          |
| Sı       | ın 10 Hz: A + B                                                                                                    |     |          |
| 14.1.7.  | Apply power to the aft box by turning on "Aft Main"<br>on LabView control panel; record power on time in<br>Power Log for this unit. |     |          |
| 14.1.8.  | Verify that current is < 550 mA; if greater remove power and cancel test.                                                            |     |          |
| 14.1.9.  | Record indicated main bus current as indicated on HP power supply front panel.                                                       |     | Current: |
| 14.1.10. | Cycle the "Power Mod 750A" and "Power Mod 750B" buttons "on" then "off" using the mouse (insures the state of the HV enable relays)  |     |          |

| Test Description:                                                                                                    | P/F | Notes    |
|----------------------------------------------------------------------------------------------------|-----|----------|
| 14.1.11. Apply power to the forward GSS by turning on the<br>"FSU A" supply on LabView control panel; record<br>power on time in Power Log for this unit. |     |          |
| 14.1.12. Record indicated main bus current as indicated on HP power supply front panel.                                                                   |     | Current: |

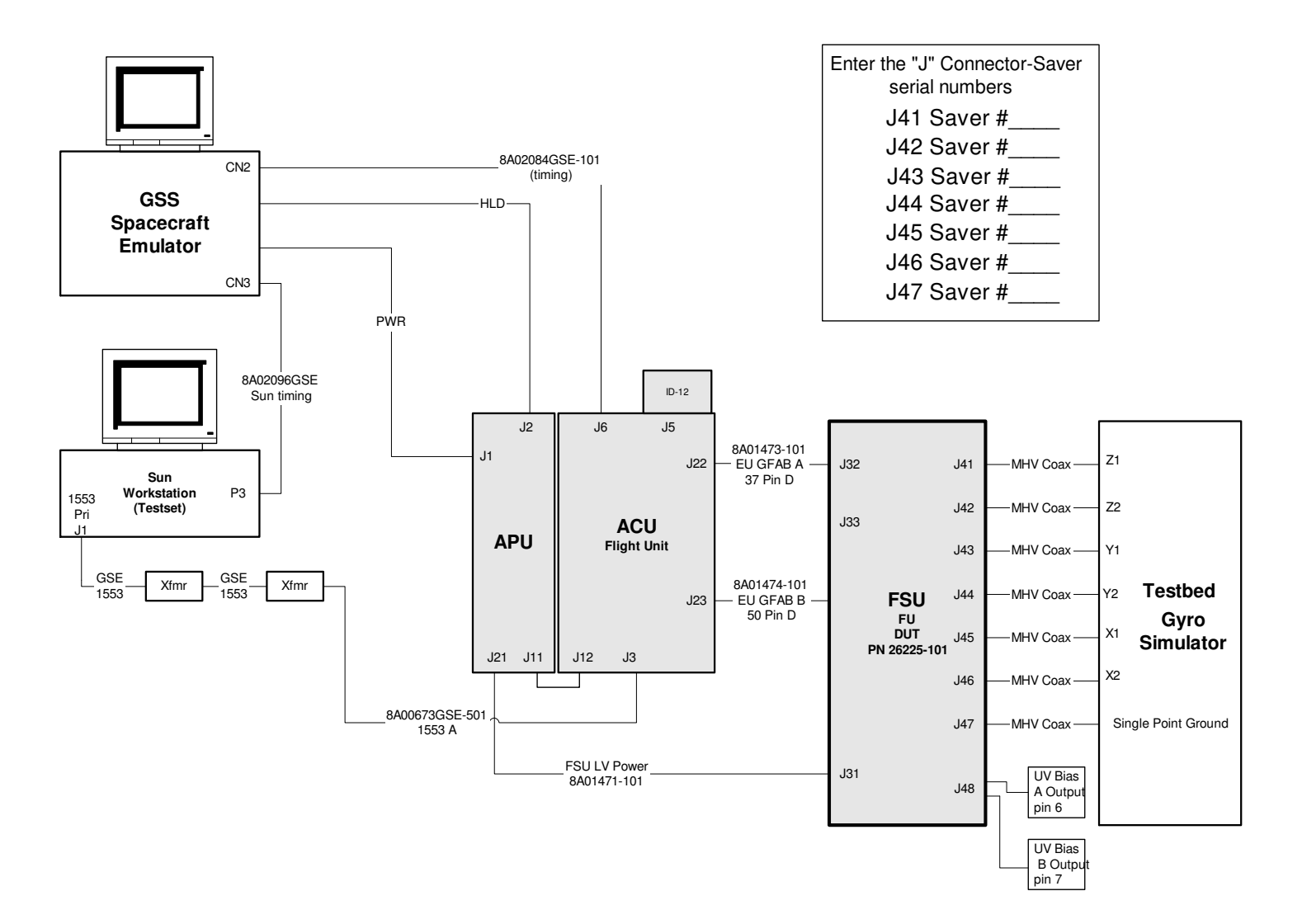

Figure 1 - Connections to DUT

#### 15.0 Recording of Extended Functional Test Data:

15.1. Data shall be entered in boxes delineated by a thick border, for example:

Data

#### 16.0 FSU Calibration

Complete procedure **P0892**, On-Board A/D AND D/A Converter Calibration Procedure for GSS Forward Suspension Units (FSU).

.

Calibration complete:

Initial / date

Calibrations file copied \_\_\_\_\_\_ to release site, Initial / date \\GSS-SERVER\Release\drop\_box

Attach hard copy of the calibration results to the P0769 results.

Initial / date

|          | Test Description:                                                                                                    | P/F | Notes    |
|----------|----------------------------------------------------------------------------------------------------|-----|----------|
| 16.1.1.  | Bring up the Sun workstation. For network<br>computers type "whoami" in any window. The<br>username and password is the same as your<br>relgyro info.          |     |          |
| 16.1.2.  | Open a Command Tool by "right clicking" the<br>mouse in any open place on the screen and then<br>left clicking "Command Tool" from the drop down<br>menu.      |     |          |
| 16.1.3.  | Type "cd /projects/gpbvx/gsw/<br>builds/build_2_0_8_1/bsp/pp" and then press<br>Enter.                                                                         |     |          |
| 16.1.4.  | Type "ls" and verify that the file named<br>gsw_2_0_8_1.bin is present. If it is type<br>"gssloader" and press Enter. The image will need a<br>moment to load. |     |          |
| 16.1.5.  | Open another command tool window as before.<br>This time type "~/hwQual/EFT"                                                                                   |     |          |
| 16.1.6.  | Type "startall" at the command prompt.                                                                                                    |     |          |
| 16.1.7.  | Open the "ATC" PIT window                                                                                                    |     |          |
| 16.1.8.  | Record GSW version from ATC PIT window at right:                                                                                                    |     | GSW Ver: |
| 16.1.9.  | Open the "Science Data" PITwindow                                                                                                    |     |          |
| 16.1.10. | Open the "Arbiter 7" PITwindow                                                                                                    |     |          |

# 17.0 FSU Extended Functional Tests

# 17.1. Test Setup

| Test Description: |                                                                                                    |              |  |  |
|-------------------|----------------------------------------------------------------------------------------------------|--------------|--|--|
| 17.1.1.           | Note how many times the box has been tested using P0769. (If it has not been tested before this is test cycle #1.) | Test Cycle # |  |  |

#### 17.2. Initial board level tests

|         | Test Description:                                                                                                    | P/F |
|---------|----------------------------------------------------------------------------------------------------|-----|
| 17.2.1. | Run the FSU startup script; <b>start.scp</b> record pass/fail status of command at right                                                                                        |     |
|         | Runs commands <b>16 13</b> (PON reset), <b>1 5</b> (use 10Hz clock) " <b>14 1</b> " and " <b>16 100</b> ")                                                                      |     |
| 17.2.2. | Run the FCL diagnostic "14 38"; record pass/fail status of command at right.                                                                                                    |     |
| 17.2.3. | Run the FMR diagnostic "14 29"; record pass/fail status of command at right.                                                                                                    |     |
| 17.2.4. | Run the ADDA diagnostic script; <i>adda.scp</i> record pass/fail status of command at right.                                                                                    |     |
| 17.2.5. | Run resultant script from P0892, <b>FSU_'sn'_cal.scp.</b> The ' <b>sn'</b> is a 2 digit representation of the FSU serial number. ; record pass/fail status of command at right. |     |
| 17.2.6. | Set test set to use the low voltage calibrations. Run <i>Iv_cals.scp</i> ; record pass/fail status of command at right.                                                         |     |
| 17.2.7. | Run the script <i>initialFSUconfig.scp ;</i> record pass/fail status of command at right.                                                                                       |     |

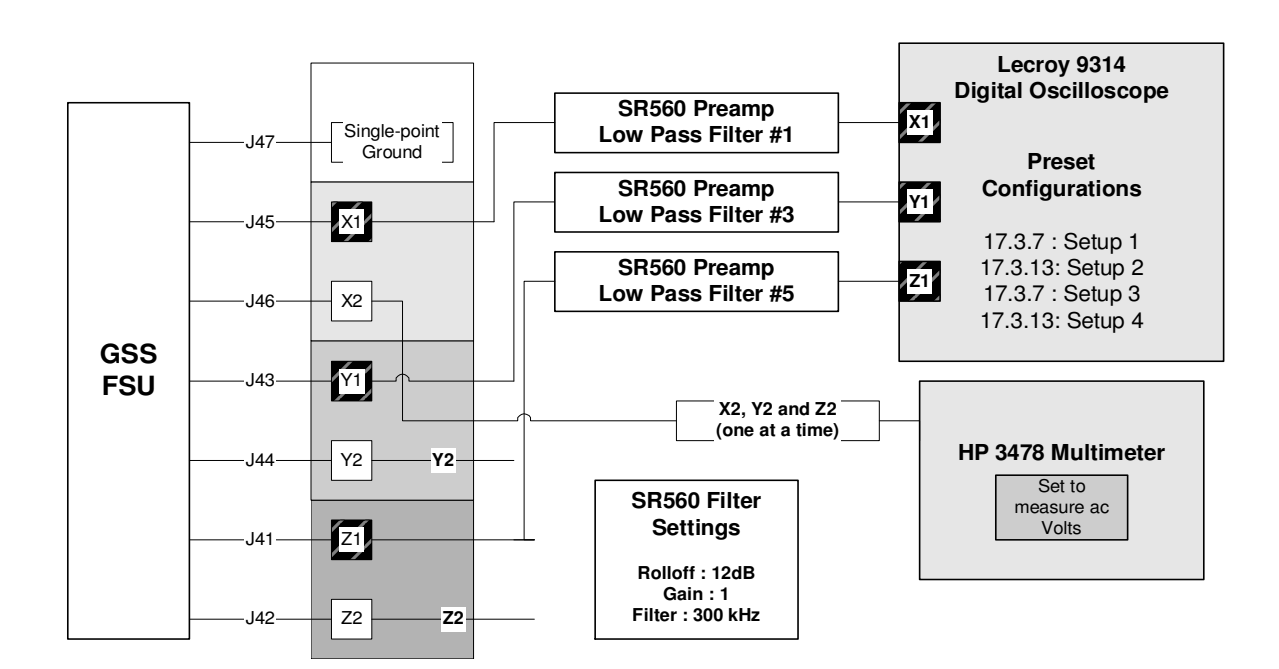

Figure 2. Oscillator Level Measurement Setup.

(Satisfies GSS 3.4.17.5)

| Test Description: |                                                                                                    |                                                                                                    |                                                                      | Done (<)                                                           |  |  |
|-------------------|----------------------------------------------------------------------------------------------------|----------------------------------------------------------------------------------------------------|----------------------------------------------------------------------|--------------------------------------------------------------------|--|--|
| 17.3.1.           | 17.3.1. Set the oscillator level to high. Run oschi.scp;                                                                                                    |                                                                                                    |                                                                      |                                                                    |  |  |
| 17.3.2.           | Configure the hardware according to Fi                                                                                                    | gure 2. On the previous p                                                                                                    | age.                                                                 |                                                                    |  |  |
| 17.3.3.           | 17.3.3. Press "Panel Setup" on the LeCroy 9314 scope and choose "Recall FROM SETUP 1".<br>Press Return. Press "Screen Dump" to make a hard copy. Press "Panel Setup on the<br>Fluke 9314 and choose "Recall FROM SETUP 3". Press Return. Press "Screen Dump" to<br>make a hard copy. Attach the plots to the following page. Make a photocopy of the<br>completed page (2 plots) and place the photocopy in the acceptance procedure package. |                                                                                                    |                                                                      |                                                                    |  |  |
| 17.3.4.           | Record the values from the HP 3478 multimeter one at a time for 17.3.5, 17.3.6 and 17.3.7 P/F                                                                                                    |                                                                                                    |                                                                      |                                                                    |  |  |
| 17.3.5.           | Measure oscillator level at J45 output (J45 center to J47 center)                                                                                                    | Acceptable Range<br>141 ± 20 mV <sub>rms</sub>                                                                                          | Level:(mV <sub>rms</sub>                                             | )                                                                  |  |  |
| 17.3.6.           | Measure oscillator level at J43 output (J43 center to J47 center)                                                                                                    | Acceptable Range<br>141 ± 20 mV <sub>rms</sub>                                                                                          | Level:(mV <sub>rms</sub>                                             | )                                                                  |  |  |
| 17.3.7.           | Measure oscillator level at J41 output (J41 center to J47 center)                                                                                                    | Acceptable Range<br>141 ± 20 mV <sub>rms</sub>                                                                                          | Level:(mV <sub>rms</sub>                                             | )                                                                  |  |  |
| 17.3.8.           | Set the oscillator level to low by running                                                                                                    | g osclow.scp;                                                                                                    |                                                                      |                                                                    |  |  |
| 17.3.9.           | Press "Panel Setup on the LeCroy 93<br>Return. Press "Screen Dump" to mak<br>9314 and choose "Recall FROM SETU<br>a hard copy. Attach the plots to the fo<br>page (2 plots) and place the photocopy                                                                                                    | B14 and choose "Recall<br>e a hard copy. Press "P<br>IP 4". Press Return. Press<br>Ilowing page. Make a pho<br>in the acceptance proced | FROM SET<br>anel Setup<br>s "Screen D<br>btocopy of t<br>dure packag | UP 2". Press<br>on the Fluke<br>ump" to make<br>he completed<br>e. |  |  |
| 17.3.10.          | Record the values from the HP 3478 m 17.3.12 and 17.3.13                                                                                                    | ultimeter one at a time for                                                                                                    | <sup>.</sup> 17.3.11,                                                |                                                                    |  |  |
| 17.3.11.          | Measure oscillator level at J45 output (J45 center to J47 center)                                                                                                    | Acceptable Range<br>14.1 ± 2 mV <sub>rms</sub>                                                                                          | Level:(mV <sub>rms</sub>                                             | )                                                                  |  |  |
| 17.3.12.          | Measure oscillator level at J43 output (J43 center to J47 center)                                                                                                    | Acceptable Range 14.1 $\pm$ 2 mV <sub>rms</sub>                                                                                         | Level:(mV <sub>rms</sub>                                             | )                                                                  |  |  |
| 17.3.13.          | Measure oscillator level at J41 output (J41 center to J47 center)                                                                                                    | Acceptable Range<br>14.1 ± 2 mV <sub>rms</sub>                                                                                          | Level:(mV <sub>rms</sub>                                             | )                                                                  |  |  |
| 17.3.14.          | Remove the Z1 and Z2 suspension interface box.                                                                                                    | lines from the Data A                                                                                                    | Acquisition                                                          |                                                                    |  |  |

# <u>Attach hard copy of the 3-phase oscilloscope bridge excitation traces from</u> <u>17.3.9 " FROM SETUP 1"</u>

# Attach hard copy of the 3-phase oscilloscope bridge excitation traces from <u>17.3.9 " FROM SETUP 3"</u>

Oscillator Level High

# <u>Attach hard copy of the 3-phase oscilloscope bridge excitation traces from</u> <u>17.3.14 " FROM SETUP 2"</u>

# Attach hard copy of the 3-phase oscilloscope bridge excitation traces from <u>17.3.14 " FROM SETUP 4"</u>

Oscillator level Low

# 17.4. Charge control bias tests

# **Charge Control Electrode, Zero Bias**

(satisfies GSS 3.4.11.3 and partially satisfies GSS 3.4.11.1)

| Test Description: |                                                                                                    |                                 |                               |                        | Do    | one (<) |
|-------------------|----------------------------------------------------------------------------------------------------|---------------------------------|-------------------------------|------------------------|-------|---------|
| 17.4.1.           | Set up the measurement of the charge control bias according to Figure 3.<br>Set the Gain to 1 and the cutoff frequency to 1MHz on the SR560 Low<br>Noise Preamplifier |                                 |                               |                        |       |         |
| 17.4.2.           | Start the Control Des                                                                                                    | k application o                 | n the NT computer.            |                        |       |         |
| 17.4.3.           | Load the ChargeBias                                                                                                    | .cdx experime                   | nt in the Control Desk a      | application.           |       |         |
| 17.4.4.           | Run <i>chbias0.scp</i> ; record the value in FLT:4 in the "ATC" PIT window below once the script completes and the display stabilizes:                                |                                 |                               |                        |       |         |
| 17.4.5.           | In the ChargeBias ap                                                                                                    | plication select                | t "stop" then "start" in th   | ne simstate windo      | W.    |         |
| 17.4.6.           | Record the UV bias f<br>Charge Bias Measure                                                                                                    | or both Bias A<br>ements window | (pin 6) and Bias B (pin<br>/. | 7) from the            |       |         |
| Mux<br>Channel    | Monitor Signal                                                                                                    | Acceptable<br>Range             | MUX Value (x.xx)              | Measured Val<br>(x.xx) | ue    | P/F     |
| 4                 | CHRG_ELX_MON                                                                                                    | 0.0 ± 5mV                       | mV                            | mV<br>(J48; Pin 6)     |       |         |
|                   |                                                                                                    |                                 |                               |                        | mV    |         |
|                   |                                                                                                    |                                 |                               | (J48; Pi               | in 7) |         |

## **Charge Control Electrode, Positive Bias**

(partially satisfies GSS 3.4.11.2 and GSS 3.4.11.1)

| 17.4.7.                                                                                             | 7.4.7. Run <i>chbiasp3.scp</i> ; record the value in FLT:4 in the "ATC" PIT window below once the script completes and the display stabilizes: |                     |                  |                         |      |     |
|----------------------------------------------------------------------------------------------------|----------------------------------------------------------------------------------------------------|---------------------|------------------|-------------------------|------|-----|
| 17.4.8.                                                                                             | Set the toggles on the back of the Data Acquistion Interface Box to the <i>up position.</i>                                                    |                     |                  |                         |      |     |
| 17.4.9.                                                                                             | Connect the top BNC output of IF5 Z1 to the HP 3478A voltmeter. Record the UV bias for Bias A (pin 6).                                         |                     |                  |                         |      |     |
| 17.4.10. Move the BNC cable to the top BNC output of IF6 Z2. Record the UV bias for Bias B (pin 7). |                                                                                                    |                     |                  |                         |      |     |
| Mux<br>Channel                                                                                      | Monitor Signal                                                                                                    | Acceptable<br>Range | MUX Value (x.xx) | Measured Valu<br>(x.xx) | ie   | P/F |
| 4                                                                                                   | CHRG_ELX_MON                                                                                                    | $3.0\pm0.2\;V$      | V                | V<br>(J48: Pin 6)       |      |     |
|                                                                                                    |                                                                                                    |                     |                  |                         | V    |     |
|                                                                                                    |                                                                                                    |                     |                  | (J48; Pir               | า 7) |     |

### Charge Control Electrode, Negative Bias

(partially satisfies GSS 3.4.11.2 and GSS 3.4.11.1)

| Test Description:                                                                                                    |                |                         |                   |                          | Do   | one (<) |
|----------------------------------------------------------------------------------------------------|----------------|-------------------------|-------------------|--------------------------|------|---------|
| 17.4.11. Run <i>chbiasm3.scp</i> ; record the value in FLT:4 in the "ATC" PIT window below once the script completes and the display stabilizes: |                |                         |                   |                          |      |         |
| 17.4.12. Connect the top BNC output of IF5 Z1 to the HP 3478A voltmeter. Record the UV bias for Bias A (pin 6).                                  |                |                         |                   |                          |      |         |
| 17.4.13. Move the BNC cable to the top BNC output of IF6 Z2. Record the UV bias for Bias B (pin 7).                                              |                |                         |                   |                          |      |         |
| Mux<br>Channel                                                                                                    | Monitor Signal | Acceptable<br>Range     | MUX Value (xx.xx) | Measured Valu<br>(xx.xx) | ue   | P/F     |
| 4                                                                                                    | CHRG_ELX_MON   | $\textbf{-3.0}\pm0.2~V$ | V                 | V<br>(J48; Pin 6)        |      |         |
|                                                                                                    |                |                         |                   |                          | V    |         |
|                                                                                                    |                |                         |                   | (J48; Pi                 | n 7) |         |

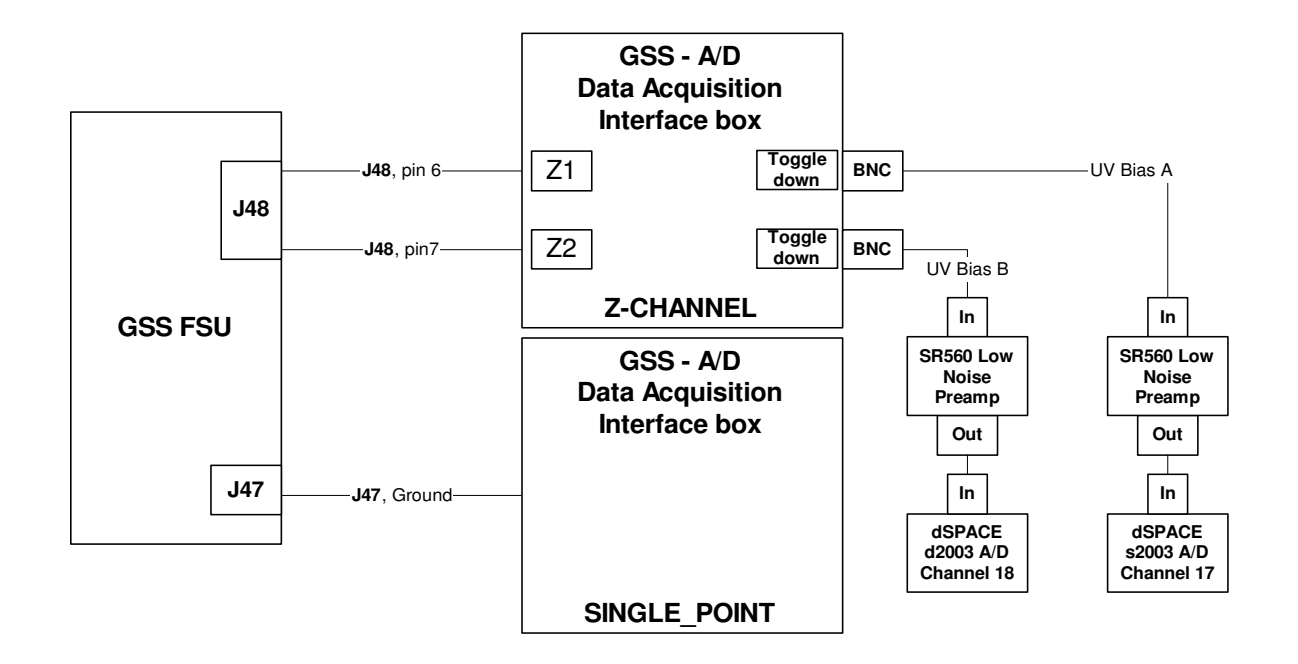

Figure 3. Measurement setup for Charge control bias noise measurements.

# 17.5. Noise on Charge Control Bias

(Satisfies GSS 3.4.11.5)

| Test Description: |                                                                                                    |                                                                                                    |                                        | Do                                                               | one (<)           |        |
|-------------------|----------------------------------------------------------------------------------------------------|----------------------------------------------------------------------------------------------------|----------------------------------------|------------------------------------------------------------------|-------------------|--------|
| 17.5.1.           | Set the toggles on<br>down position.                                                                                                    | the back of the Data                                                                                                    | Acquistior                             | n Interface Box to the                                           |                   |        |
| 17.5.2.           | <ul> <li>Confirm/set SRS 5</li> <li>Differential inp</li> <li>DC coupled</li> <li>DC input</li> <li>Low noise</li> <li>Gain = 2 (<i>This</i> 50Ω output in of the HP 8560</li> <li>Connect cable</li> <li>Run <i>chbias0.scp</i>; ChargeBias.cdx ex conture waringhes</li> </ul> | <ul> <li>Confirm/set SRS 560 settings: (both channels)</li> <li>Differential input</li> <li>DC coupled</li> <li>DC input</li> <li>Low noise</li> <li>Gain = 2 (<i>This compensates for the factor of 2 attenuation due to the 50Ω output impedance of the SR560 and the 50Ω input impedance of the HP 8568B</i>)</li> <li>Connect cables leading from SRS boxes to dSPACE ds2003</li> <li>Run <i>chbias0.scp</i>; From the Capture Settings Window of the ChargeBias.cdx experiment click the <i>Settings</i> button. Set the following</li> </ul> |                                        |                                                                  |                   |        |
| 17.5.4.           | <i>Capture variables : Timestamping : on, Length : 40.96 and the Downsampling 50. Press "START"</i>                                                                                                    |                                                                                                    |                                        |                                                                  |                   |        |
| C:\F<br>where     | SU_Acceptance_Te<br>??? corresponds to<br>automatic .r                                                                                                    | est\SN???\RawData<br>the serial number of<br>nat extension added                                                                                                    | A\ChargeB<br>the FSU ir<br>to the file | t <b>ias∖chbiasnoise???</b><br>n test. There will be an<br>name. |                   |        |
| 17.5.5.           | Start Matlab from the C:\FSU_Acceptan                                                                                                    | he desktop. Set the v<br>ce_Test\SN???\Rav                                                                                                    | working dir<br>wData\Cha               | ectory to<br>argeBias∖ .                                         |                   |        |
| 17.5.6.           | Compute the spect<br>ChargeBiasPSD a                                                                                                    | ral density in μV/(Hz<br>t the command prom                                                                                                    | ) <sup>1/2</sup> for both<br>1pt.      | Bias A and B. Type                                               |                   |        |
| 17.5.7.           | Record the results                                                                                                    | below. (Don't forget                                                                                                    | the gain of                            | 100)                                                             |                   |        |
| 17.5.8.           | Make a plot of the                                                                                                    | two spectra using the                                                                                                    | e following                            | labels:                                                          |                   |        |
| Title("Cha        | rge Bias A Noise FS                                                                                                    | U S/N <b>???</b> date")                                                                                                    | Title("Cha                             | arge Bias B Noise FSU S/I                                        | N <b>???</b>      | date") |
| Xlabel("Fr        | equency (Hz)")                                                                                                    |                                                                                                    | Xlabel("F                              | requency (Hz)")                                                  |                   |        |
| Ylabel("Sp        | pectral Density (micro                                                                                                    | ovolts / rt(Hz))")                                                                                                    | Ylabel("S                              | pectral Density (microvolts                                      | s / rt(⊦          | łz))") |
| 17.5.9.           | Attach hard copies                                                                                                    | of the plots to the ac                                                                                                    | ceptance                               | package.                                                         |                   |        |
| Ch. Bias<br>Pin   | FSU Output                                                                                                    | Noise req. for f <                                                                                                    | 100Hz                                  | Max. spectral density (xx                                        | (.xx)             | P/F    |
| A                 | J48, pin 6                                                                                                    | <500 μV/(Hz                                                                                                    | ) <sup>1/2</sup>                       | μV/(H                                                            | z) <sup>1/2</sup> |        |
| В                 | J48, pin 7                                                                                                    | <500 μV/(Hz                                                                                                    | <500 µV/(Hz) <sup>1/2</sup> µV/(Hz)    |                                                                  | z) <sup>1/2</sup> |        |
| Close the         | Control Desk applica                                                                                                    | ation and power off th                                                                                                    | ne dSPAC                               | E DSP.                                                           |                   |        |

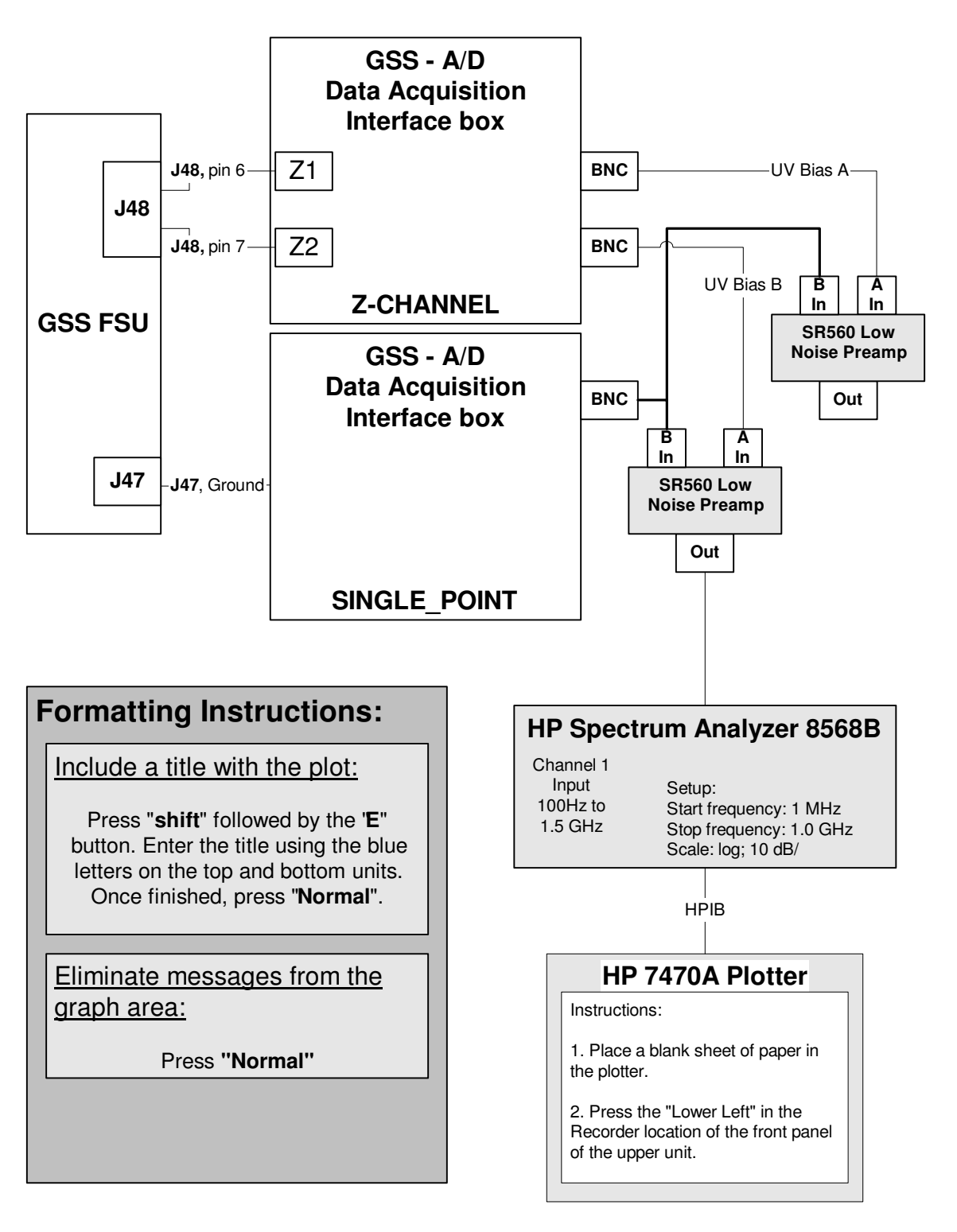

Figure 4. Experiment setup for Charge bias portion of Conducted Emissions into Probe noise measurement.

# 17.6. Charge Bias Conducted Emissions into the Probe

(partially satisfies GSS 3.3.2)

| Test Description:                                                                                                    |                                                                                                    |                                                               |                                               |                                                             | Done (<) |
|----------------------------------------------------------------------------------------------------|----------------------------------------------------------------------------------------------------|---------------------------------------------------------------|-----------------------------------------------|-------------------------------------------------------------|----------|
| 17.6.1.                                                                                                    | 17.6.1. Set up the measurement of the charge control bias according to Figure 4.                                                                                                    |                                                               |                                               |                                                             |          |
| <ul> <li>17.6.2. Confirm/set HP 8568B settings:</li> <li>Res BW: 10 kHz</li> <li>Video BW: 1 kHz</li> <li>Display line: set to 35 uV</li> <li>Reference level: set to 20 mV</li> <li>Start Frequency 1 MHz</li> <li>Stop Frequency 1000 MHz</li> </ul>                                                                                      |                                                                                                    |                                                               |                                               |                                                             |          |
| 17.6.3.                                                                                                    | <ul> <li>Differential i</li> <li>DC coupled</li> <li>DC input</li> <li>Low noise</li> <li>Gain = 1</li> <li>Disconnect (noise control</li> </ul>                                                                                   | cables leading from SRS bc<br>ol)                             | is)<br>oxes to dSpace DS                      | 2003                                                        |          |
| 17.6.4.                                                                                                    | 17.6.4. Disconnect the FSU bias connectors from the Data Acquisition Interface box and measure the noise floor of the experimental setup. Attach a hard copy of the plot to the procedure.                                         |                                                               |                                               |                                                             |          |
| 17.6.5.                                                                                                    | Reconnect the F                                                                                                    | SU bias connectors.                                           |                                               |                                                             |          |
| 17.6.6. Measure the character of Bias A output. Determine the maximum value of any spurious signal in the range 1MHz to 1GHz and record it. Calculate $V_{rms}(max) = V_{(max)} * 1.4$ and record. (an additional factor of 2 is required in the RMS calculation to account for the dual 50 ohm terminations on the SDE50 and the UD 8568D) |                                                                                                    |                                                               |                                               |                                                             |          |
| lf measure<br>measuren<br>the ambie                                                                                                    | ement violates th<br>nent to insure tha<br>nt environment.                                                                                                    | ne noise requirement, compart<br>at the measurement is in fac | are with the noise f<br>t due to the FSU a    | floor<br>and not from                                       |          |
| 17.6.7.                                                                                                    | 17.6.7. Identify the maximum spectral feature for Bias A from the monitor using the marker function of the HP 8568B. Plot result. Print a hard copy of the spectrum for each Bias line and include them in the acceptance package. |                                                               |                                               |                                                             |          |
| 17.6.8. Repeat the measurement for bias B.                                                                                                    |                                                                                                    |                                                               |                                               |                                                             |          |
| 17.6.9.                                                                                                    | Attach hard copi                                                                                                    | es of the plots to the accept                                 | ance package.                                 |                                                             |          |
| FSU<br>Output                                                                                                    | Signal path<br>(Interface<br>Box);                                                                                                    | Noise Requirement;<br>For 1 MHz < f <sub>max</sub> <1 GHz     | Maximum<br>spectral<br>component<br>frequency | Spectral<br>Density<br>V <sub>rms</sub> (f <sub>max</sub> ) | P/F      |
| J48, pin 6                                                                                                    | Z1                                                                                                    | $< 50 \ \mu V_{rms}$                                          |                                               |                                                             |          |
| J48, pin 7                                                                                                    | Z2                                                                                                    | $< 50 \mu V_{rms}$                                            |                                               |                                                             |          |

# 17.7. LVA (Science drive) Noise Measurements

# Part A : For noise at frequency @ 5.5 mHz and 1 Hz

(satisfies GSS 3.4.8.2.2.2)

|                                                                                                    | Test Description:                                                                                                    | Done (<) |  |  |  |
|----------------------------------------------------------------------------------------------------|----------------------------------------------------------------------------------------------------|----------|--|--|--|
| 17.7.1.                                                                                                    | Turn on the dSPACE DSp. Start the Control Desk application on the NT computer.                                                                                                    |          |  |  |  |
| 17.7.2.                                                                                                    | Run <i>Iva_zero_out.scp</i> ; Configure the test setup according to Figure 5.                                                                                                    |          |  |  |  |
| 17.7.3.                                                                                                    | Confirm/set SRS 560 settings: (both channels) <ul> <li>Differential input (A-B)</li> <li>DC coupled</li> <li>DC input</li> <li>Low noise</li> <li>Gain = 1000</li> <li>Cutoff = 1 kHz, low pass</li> <li>Rolloff = 12 dB/octave</li> </ul>                                                                 |          |  |  |  |
| 17.7.4.                                                                                                    | <ul> <li>Load LVANoise.cdx in Control Desk .From the Capture Settings Window click the <i>Settings</i> button. Set the following capture variables:</li> <li>Timestamping : on</li> <li>Length : 2048</li> <li>Downsampling 1000.</li> <li>Press <i>Start</i></li> </ul>                                   |          |  |  |  |
| <ul> <li>17.7.5. Upon completion of the capture, select <i>Save</i>. Enter the destination filename using the following format:</li> <li>C:\FSU_Acceptance_Test\SN???\RawData\ LVANoise\ NoiseBelow2Hz???.mat</li> </ul> |                                                                                                    |          |  |  |  |
| 17.7.7.                                                                                                    | Start Matlab from the desktop. Set the working directory to<br>C:\FSU_Acceptance_Test\SN???\RawData\LVA_Noise\                                                                                                    |          |  |  |  |
| 17.7.8.                                                                                                    | Calculate the spectral density for each of the (6) channels using LVA_lowPSD.m                                                                                                    |          |  |  |  |
| 17.7.9.                                                                                                    | Determine the values at 5.5 mHz and 1 Hz for each channel and record both in Part A.                                                                                                    |          |  |  |  |
| 17.7.10.                                                                                                    | Make a plot of the spectra and use the following convention to label them.<br>(J## represents the channel i.e.J41, J42 etc.) Attach hard copies of the<br>plots to the acceptance package. Use the zoom feature if necessary to<br>best show the levels at the frequencies of interest (5.5 mHz and 1 Hz). |          |  |  |  |
| >Title("LV/                                                                                                    | A Low Frequency Noise FSU S/N ??? , J##, date")                                                                                                    |          |  |  |  |
| >Xlabel("F                                                                                                    | requency (Hz)")                                                                                                    |          |  |  |  |
| >Ylabel("S                                                                                                    | Spectral Density (microvolts / rt(Hz))")                                                                                                    |          |  |  |  |

| 5.5 mHz results: |                                 |                                  |                             |     |  |  |
|------------------|---------------------------------|----------------------------------|-----------------------------|-----|--|--|
| FSU              | Signal path<br>(Interface Box); | Noise Requirement                | Spectral Density @ 5.5mHz   | P/F |  |  |
| Output           | dSPACE A/D                      |                                  | $\mu V(t_{max})/(Hz)^{1/2}$ |     |  |  |
| J45              | (GSS1,A/D1); 17                 | $<100 \mu V/(Hz)^{1/2}$ @ 5.5mHz |                             |     |  |  |
| J46              | (GSS2,A/D2); 18                 | $<100 \mu V/(Hz)^{1/2}$ @ 5.5mHz |                             |     |  |  |
| J43              | (GSS3,A/D3); 19                 | $<100 \mu V/(Hz)^{1/2}$ @ 5.5mHz |                             |     |  |  |
| J44              | (GSS4,A/D4); 20                 | $<100 \mu V/(Hz)^{1/2}$ @ 5.5mHz |                             |     |  |  |
| J41              | (GSS5,A/D5); 21                 | $<100 \mu V/(Hz)^{1/2}$ @ 5.5mHz |                             |     |  |  |
| J42              | (GSS6,A/D6); 22                 | $<100 \mu V/(Hz)^{1/2}$ @ 5.5mHz |                             |     |  |  |

Part A : (continued) For noise at frequency @ 5.5 mHz and 1 Hz (satisfies GSS 3.4.8.2.2.2)

(satisfies GSS 3.4.8.2.2.2)

| 1 Hz results: |                                 |                                  |                             |     |  |  |
|---------------|---------------------------------|----------------------------------|-----------------------------|-----|--|--|
| FSU           | Signal path<br>(Interface Box); | Noise Requirement                | Spectral Density @ 1 Hz     | P/F |  |  |
| Output        | dSPACE A/D                      | ·                                | $\mu V(f_{max})/(Hz)^{1/2}$ |     |  |  |
| J45           | (GSS1,A/D1); 17                 | $< 3\mu V/(Hz)^{1/2}$ @ 1 Hz     |                             |     |  |  |
| J46           | (GSS2,A/D2); 18                 | < 3µV/(Hz) <sup>1/2</sup> @ 1 Hz |                             |     |  |  |
| J43           | (GSS3,A/D3); 19                 | < 3µV/(Hz) <sup>1/2</sup> @ 1 Hz |                             |     |  |  |
| J44           | (GSS4,A/D4); 20                 | < 3µV/(Hz) <sup>1/2</sup> @ 1 Hz |                             |     |  |  |
| J41           | (GSS5,A/D5); 21                 | < 3µV/(Hz) <sup>1/2</sup> @ 1 Hz |                             |     |  |  |
| J42           | (GSS6,A/D6); 22                 | < 3µV/(Hz) <sup>1/2</sup> @ 1 Hz |                             |     |  |  |

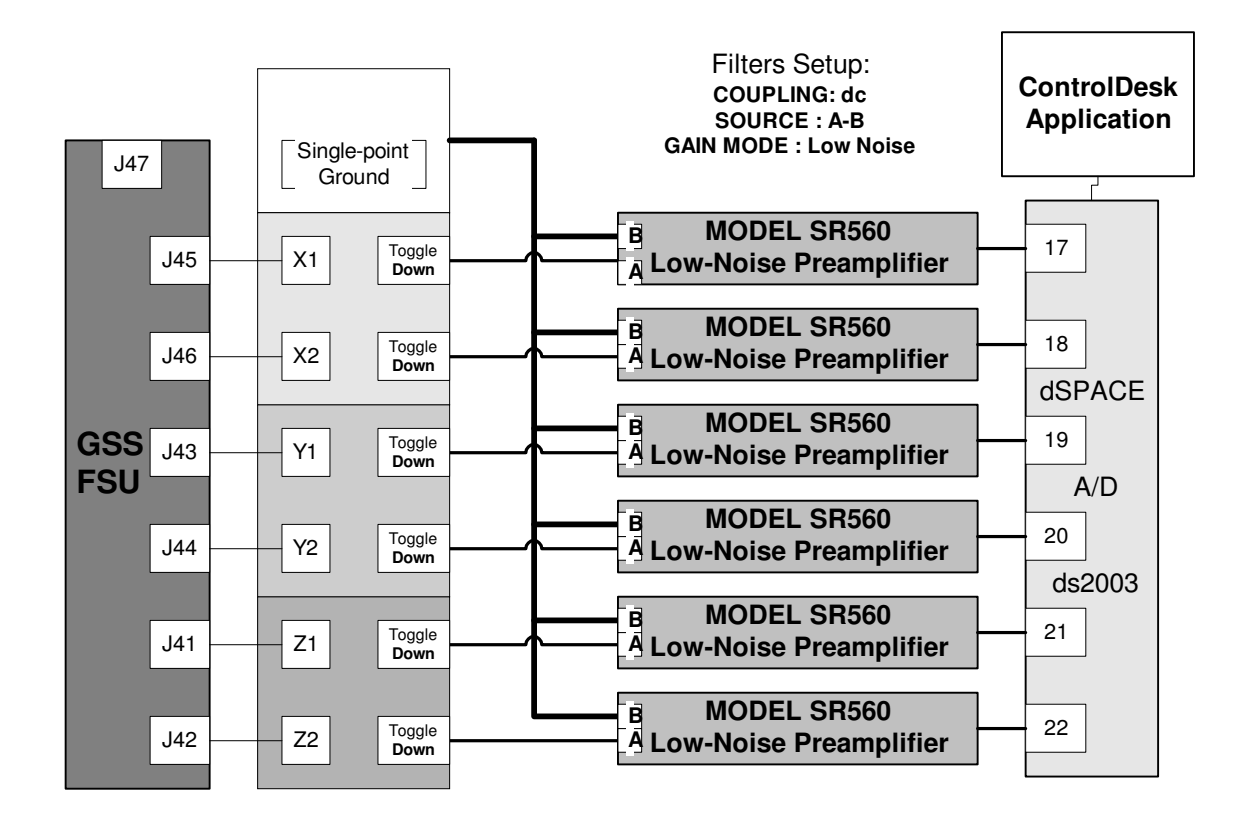

Figure 5. Science drive low frequency noise experimental setup.

# Part B : For noise at frequencies greater than 100 Hz

(satisfies GSS 3.4.8.2.2.2)

Procedure is on the next page.

| >100 Hz results: |                                               |                                     |                                               |                                                                   |     |  |
|------------------|-----------------------------------------------|-------------------------------------|-----------------------------------------------|-------------------------------------------------------------------|-----|--|
| FSU<br>Output    | Signal path<br>(Interface Box);<br>dSPACE A/D | Noise Requirement                   | Maximum<br>spectral<br>component<br>frequency | Spectral<br>Density<br>V(f <sub>max</sub> ) / (Hz) <sup>1/2</sup> | P/F |  |
| J45              | (GSS1,A/D1); 17                               | $< 1\mu V/(Hz)^{1/2}$ @ >100 Hz     |                                               |                                                                   |     |  |
| J46              | (GSS2,A/D2); 18                               | $< 1\mu V/(Hz)^{1/2}$ @ >100 Hz     |                                               |                                                                   |     |  |
| J43              | (GSS3,A/D3); 19                               | $< 1\mu V/(Hz)^{1/2}$ @ >100 Hz     |                                               |                                                                   |     |  |
| J44              | (GSS4,A/D4); 20                               | $< 1\mu V/(Hz)^{1/2}$ @ >100 Hz     |                                               |                                                                   |     |  |
| J41              | (GSS5,A/D5); 21                               | < 1µV/(Hz) <sup>1/2</sup> @ >100 Hz |                                               |                                                                   |     |  |
| J42              | (GSS6,A/D6); 22                               | < 1µV/(Hz) <sup>1/2</sup> @ >100 Hz |                                               |                                                                   |     |  |

# Part B (cont.): For noise at frequencies greater than 100 Hz

(satisfies GSS 3.4.8.2.2.2)

| Test Description:                                                                                                    | Done (<) |
|----------------------------------------------------------------------------------------------------|----------|
| 17.7.11. Load LVA_HF_Noise.cdx in Control Desk                                                                                                    |          |
| <ul> <li>17.7.12. Confirm/set SRS 560 settings: (both channels)</li> <li>Differential input (A-B)</li> <li>DC coupled</li> <li>DC input</li> <li>Low noise</li> <li>Gain = 1000</li> <li>Cutoff = 1 kHz, low pass</li> <li>Rolloff = 12 dB/octave</li> </ul>                                           |          |
| <ul> <li>17.7.13. From the Capture Settings window of LVA_HF_Noise.cdx click the Settings button. Set the following capture variables:</li> <li>Timestamping : on</li> <li>Length : 4.096</li> <li>Downsampling : 5</li> <li>Close the Capture Settings window and press Start</li> </ul>              | e        |
| <ul> <li>17.7.14. Upon completion of the capture, select <i>Save</i>. Enter the destination filename using the following format:</li> <li>C:\FSU_Acceptance_Test\SN???\RawData\ LVA_Noise \ LVA100Hz???.mat where as before <u>???</u> corresponds to the serial number of the FSU in test.</li> </ul> | n        |
| 17.7.15. Start Matlab from the desktop. Set the working directory to C:\FSU_Acceptance_Test\SN???\RawData\LVA_Noise\                                                                                                    |          |
| 17.7.16. Calculate the spectral density for each of the (6) channels using LVA_highPSD.m                                                                                                    |          |
| 17.7.17. Determine the value of the maximum spectral feature for each channel and record it in Part B.                                                                                                    |          |
| 17.7.18. Make a plot of the spectra and use the following convention to label them.<br>(J## represents the channel i.e.J41, J42 etc.) Attach hard copies of the<br>plots to the acceptance package. Do not use the zoom feature. Plot the<br>entire 0 to 1 kHz range.                                  |          |
| >Title("LVA Noise at Frequencies < 1 kHz, FSU S/N ???, J##, date")                                                                                                    |          |
| >Xlabel("Frequency (Hz)")                                                                                                    |          |
| >Ylabel("Spectral Density (microvolts / rt(Hz))")                                                                                                    |          |
| 17.7.19. Configure the hardware according to Figure 6.                                                                                                    |          |
| 17.7.20. Close Control Desk and power off the dSPACE DSP.                                                                                                    |          |

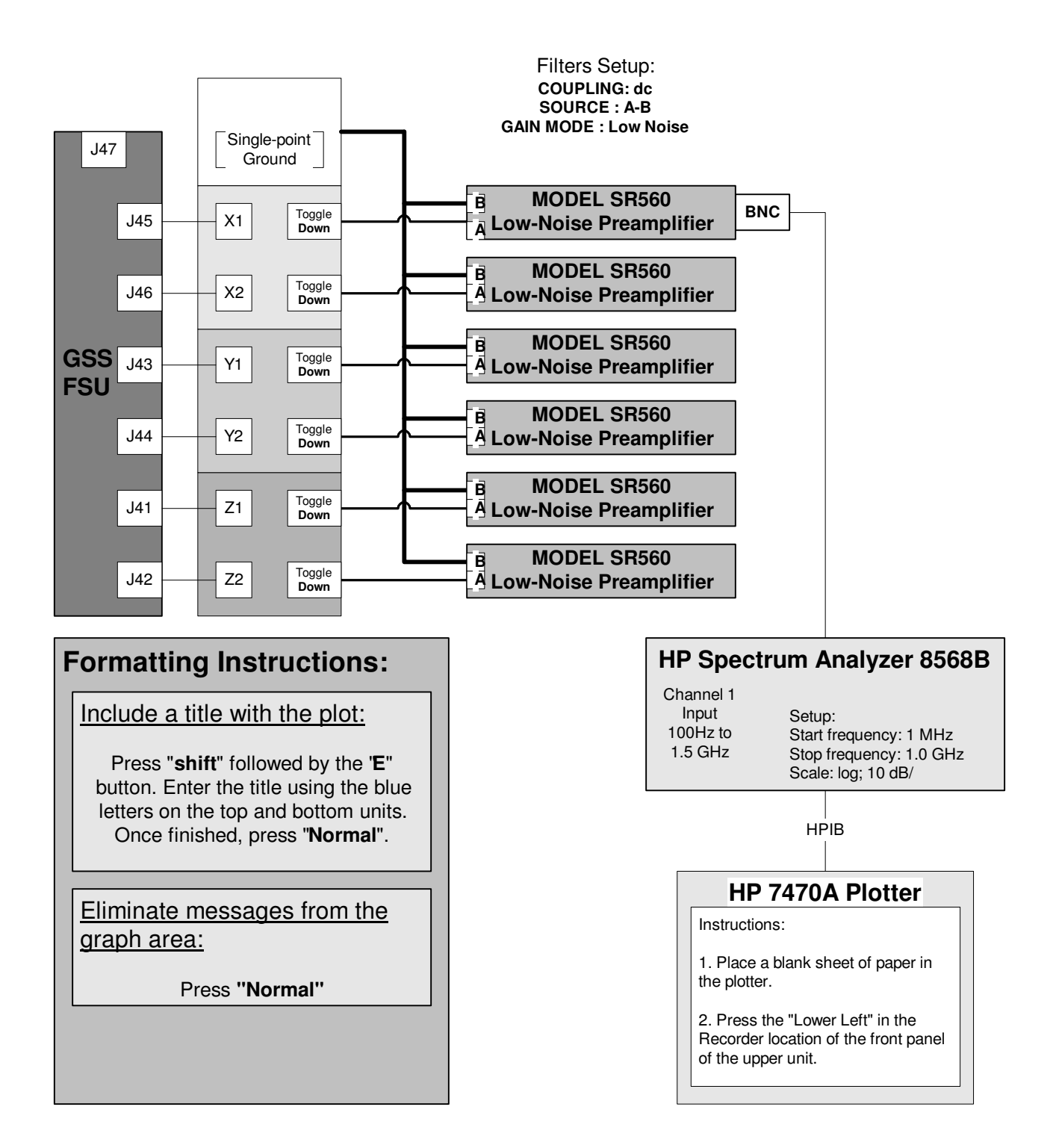

Figure 6. Experimental setup for measuring the conductance into the probe.

# Part C: LVA High Frequency Noise Measurements

# LVA Conducted Emissions into the probe

(partially satisfies GSS 3.3.2)

| Test Description:                                                                                                    |                                                                                    |                          |                   |                               | Do                    | one (<) |     |
|----------------------------------------------------------------------------------------------------|------------------------------------------------------------------------------------|--------------------------|-------------------|-------------------------------|-----------------------|---------|-----|
| 17.7.21. Confirm/set HP 8568B settings:                                                                                                    |                                                                                    |                          |                   |                               |                       |         |     |
| Res BW: 10 kHz                                                                                                    |                                                                                    |                          |                   |                               |                       |         |     |
|                                                                                                    | Video BW: 1 kHz                                                                    |                          |                   |                               |                       |         |     |
|                                                                                                    | Display line: set to 35 uV                                                         |                          |                   |                               |                       |         |     |
|                                                                                                    | Reference                                                                          | e level: set to 20       | ) mV              |                               |                       |         |     |
|                                                                                                    | Start Free                                                                         | quency 1 MHz             | I_                |                               |                       |         |     |
|                                                                                                    |                                                                                    |                          | 1Z                |                               |                       |         |     |
| 17.7.22.                                                                                                    | Confirm/set S                                                                      | RS 560 settings          | (all 6 units)     |                               |                       |         |     |
|                                                                                                    | DC coup                                                                            | low noise                |                   |                               |                       |         |     |
|                                                                                                    | <ul> <li>Gain = 1</li> </ul>                                                       | Low holde                |                   |                               |                       |         |     |
|                                                                                                    | Disconne                                                                           | ect cables leadin        | g from SRS        | boxes to dSpace DS            | 2003                  |         |     |
|                                                                                                    | (noise co                                                                          | ontrol)                  | 5                 | ľ                             |                       |         |     |
| 17.7.23.                                                                                                    | Run <i>Iva_nois</i>                                                                | <b>e.scp</b> ; This sets | the drive pa      | th to pass through th         | ne LVA. (via          |         |     |
| the Prime filter) Connect the X1 SRS amp output the HP 8568B as shown in Figure 6                                                                             |                                                                                    |                          |                   |                               |                       |         |     |
| 17 7 24                                                                                                    | 17.7.24 Disconnect the ESU augmention lines at the Date Acquisition Interface have |                          |                   |                               |                       |         |     |
| and run a noise floor measurement (characterize the ambient laboratory                                                                                        |                                                                                    |                          |                   |                               |                       |         |     |
| noise environment). Print a hard copy and attach to the procedure.                                                                                            |                                                                                    |                          |                   |                               |                       |         |     |
|                                                                                                    |                                                                                    |                          |                   |                               |                       |         |     |
| 22 (6 total). Print a hard copy of the spectrum for each suspension line                                                                                      |                                                                                    |                          |                   |                               |                       |         |     |
| and include them in the acceptance package. Determine the maximum                                                                                             |                                                                                    |                          |                   |                               |                       |         |     |
| value of any spurious signal in the range 1MHz to 1GHz and record it.<br>Calculate $V_{rms}(max) = V_{(max)} * 1.4$ and record. (an additional factor of 2 is |                                                                                    |                          |                   |                               |                       |         |     |
| required in the RMS calculation to account for the dual 50 ohm                                                                                                |                                                                                    |                          |                   |                               |                       |         |     |
| terminations on the SR650 and the HP 8568B)                                                                                                    |                                                                                    |                          |                   |                               |                       |         |     |
| If measurement violates the noise requirement, compare with the noise floor measurement to insure that the measurement is in fact due to the FSU and not from |                                                                                    |                          |                   |                               |                       |         |     |
| the ambient environment.                                                                                                    |                                                                                    |                          |                   |                               |                       |         |     |
|                                                                                                    | Suppondion                                                                         | Accontable               | Freq. (in         | Measured                      | Calquiato             | d       |     |
| Channel                                                                                                    | Line                                                                               | Range                    | MHz)              | V <sub>(max</sub> ) amplitude | V <sub>rms</sub> (max | u<br>)  | P/F |
|                                                                                                    |                                                                                    |                          | ( <b>v</b> (max)) |                               |                       |         |     |
| (J45)                                                                                                    | X1                                                                                 | <50µV rms                |                   | μV                            | μV rms                |         |     |
| (J46)                                                                                                    | X2                                                                                 | <50µV rms                |                   | μV                            | μV rms                |         |     |
| (J43)                                                                                                    | Y1                                                                                 | <50µV rms                |                   | μV                            | μV rms                |         |     |
| (J44)                                                                                                    | Y2                                                                                 | <50µV rms                |                   | μV                            | μV rms                |         |     |
| (J41)                                                                                                    | Z1                                                                                 | <50µV rms                |                   | μV                            | μV                    | rms     |     |
| (J42)                                                                                                    | Z2                                                                                 | <50µV rms                |                   | μV                            | μV                    | rms     |     |

Part D: Bright line peak-peak voltage noise

# Suspension line signals at or above 100 kHz

(satisfies 3.4.14.1)

|          |                                                                                                    | Test Description                                                                                                    | on:                                                                                               |                                                                                 | Do    | one (<) |
|----------|----------------------------------------------------------------------------------------------------|----------------------------------------------------------------------------------------------------|---------------------------------------------------------------------------------------------------|---------------------------------------------------------------------------------|-------|---------|
| 17.7.26. | Confirm/set H <ul> <li>Res BW:</li> <li>Video BV</li> <li>Display li</li> <li>Reference</li> <li>Start Free</li> <li>Stop Free</li> </ul> | IP 8568B settings:<br>10 kHz<br>V: 100 Hz<br>ne: set to 251 uV<br>e level: set to 10 mV<br>quency 100 kHz<br>quency 1 MHz |                                                                                                   |                                                                                 |       |         |
| 17.7.27. | Confirm/set S<br>LP cutoff<br>12 dB/oc<br>Gain = 1<br>(all other                                                                          | RS 560 settings: (all 6 un<br>1 MHz<br>tave rolloff<br>setting same as previous                                           | )<br>(                                                                                            |                                                                                 |       |         |
| 17.7.28. | Measure all s<br>the obtained p<br>components r                                                                                           | ix SRS outputs and make<br>plots with the graph below<br>nust lay below the line plo                                      | /attach plots (X1 – Z2<br>7. All bright line spectr<br>btted in Figure 7.                         | 2) Compare<br>ral                                                               |       |         |
| Channel  | Suspension<br>Line                                                                                                    | Acceptable Range                                                                                                    | Freq. (V <sub>(max)</sub> )<br>(in kHz)<br>{Enter only if range is<br>exceeded otherwise<br>None} | Measured<br>amplitude<br>V <sub>(max)</sub><br>{Enter only if rang<br>exceeded} | ge is | P/F     |
| (J45)    | X1                                                                                                    | Compare with Figure 7                                                                                                    |                                                                                                   | μV                                                                              |       |         |
| (J46)    | X2                                                                                                    | Compare with Figure 7                                                                                                    |                                                                                                   |                                                                                 | μV    |         |
| (J43)    | Y1                                                                                                    | Compare with Figure 7                                                                                                    |                                                                                                   |                                                                                 | μV    |         |
| (J44)    | Y2                                                                                                    | Compare with Figure 7                                                                                                    |                                                                                                   |                                                                                 | μV    |         |
| (J41)    | Z1                                                                                                    | Compare with Figure 7                                                                                                    |                                                                                                   |                                                                                 | μV    |         |
| (J42)    | Z2                                                                                                    | Compare with Figure 7                                                                                                    |                                                                                                   |                                                                                 | μV    |         |

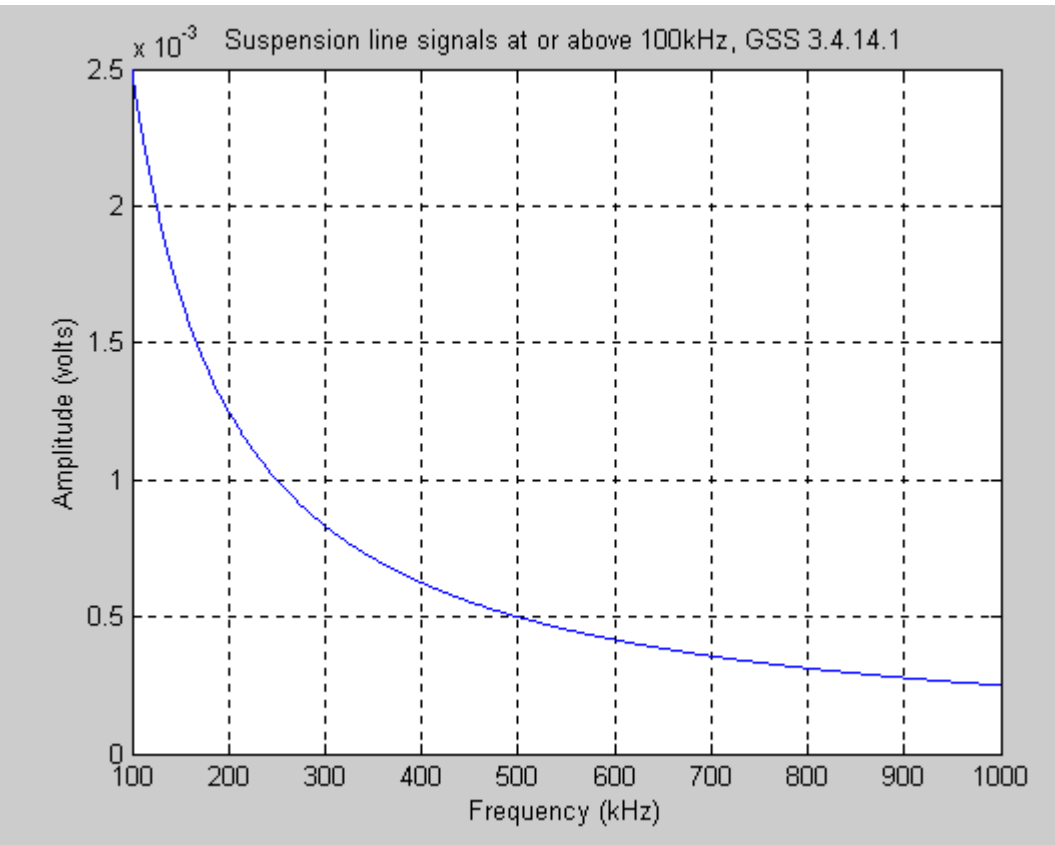

Figure 7. Bright line peak to peak requirement for suspension lines (Plot adjusted to amplitude for simpler comparison with output of HP 8568B spectrum analyzer.

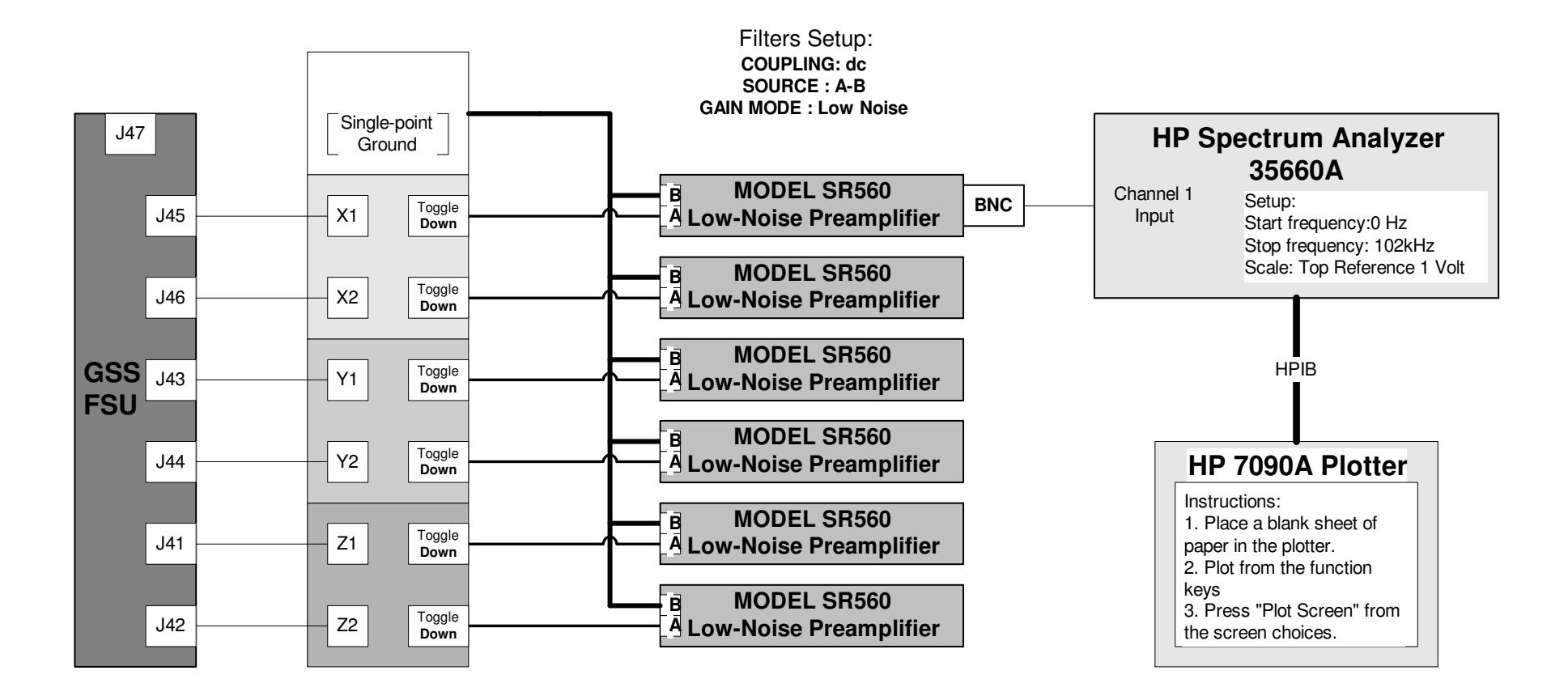

Figure 8. High frequency measurement experimental setup suspension line signals below 100 kHz using the HP35660A Spectrum Analyzer.

# Suspension line signals below 100 kHz

(satisfies 3.4.14.2)

| Test Description:                                                                                                    |                                                                                            |                                                                                                    |                                            | Do                                               | one (<) |     |
|----------------------------------------------------------------------------------------------------|--------------------------------------------------------------------------------------------|----------------------------------------------------------------------------------------------------|--------------------------------------------|--------------------------------------------------|---------|-----|
| 17.7.29. Move the output to the HP 35660A as shown in Figure 8 above beginning with J45, X1.                                                                                                    |                                                                                            |                                                                                                    |                                            |                                                  |         |     |
| 17.7.30.                                                                                                    | Confirm/set H Top refer Start Free Stop Free                                               | P 35660A settings:<br>ence level: set to 1 V<br>quency 0 Hz<br>quency 102 kHz                             |                                            |                                                  |         |     |
| 17.7.31.                                                                                                    | Confirm/set S<br>LP cutoff<br>12 dB/oc<br>Gain = 1<br>DC coupl<br>A-B differ<br>(all other | RS 560 settings: (all 6 units)<br>100 kHz<br>tave roll-off<br>led<br>rential<br>setting same as previous) |                                            |                                                  |         |     |
| 17.7.32. Measure the output from the center pin of connectors 41 through 46 with respect to pin 47 beginning with J45. Print a hard copy of the spectrum for each suspension line and include them in the acceptance package. Determine the maximum value of any spurious signal in the range 10Hz to 100 kHz and record it. (near dc measurements are not reliable with this spectrum analyzer.) |                                                                                            |                                                                                                    |                                            |                                                  |         |     |
| 17.7.33. All bright line spectral components must lay below the line plotted in Figure 9.                                                                                                    |                                                                                            |                                                                                                    |                                            |                                                  |         |     |
| Channel                                                                                                    | Suspension<br>Line                                                                         | Acceptable Range                                                                                          | Freq.<br>(V <sub>(max)</sub> )<br>(in kHz) | Measured<br>V <sub>(max)</sub> ampliti<br>(xx.x) | ude     | P/F |
| (J45)                                                                                                    | X1                                                                                         | Compare with Figure 9                                                                                     |                                            |                                                  | mV      |     |
| (J46)                                                                                                    | X2                                                                                         | Compare with Figure 9                                                                                     |                                            |                                                  | mV      |     |
| (J43)                                                                                                    | Y1                                                                                         | Compare with Figure 9                                                                                     |                                            |                                                  | mV      |     |
| (J44)                                                                                                    | Y2                                                                                         | Compare with Figure 9                                                                                     |                                            |                                                  | mV      |     |
| (J41)                                                                                                    | Z1                                                                                         | Compare with Figure 9                                                                                     |                                            |                                                  | mV      |     |
| (J42)                                                                                                    | Z2                                                                                         | Compare with Figure 9                                                                                     |                                            |                                                  | mV      |     |

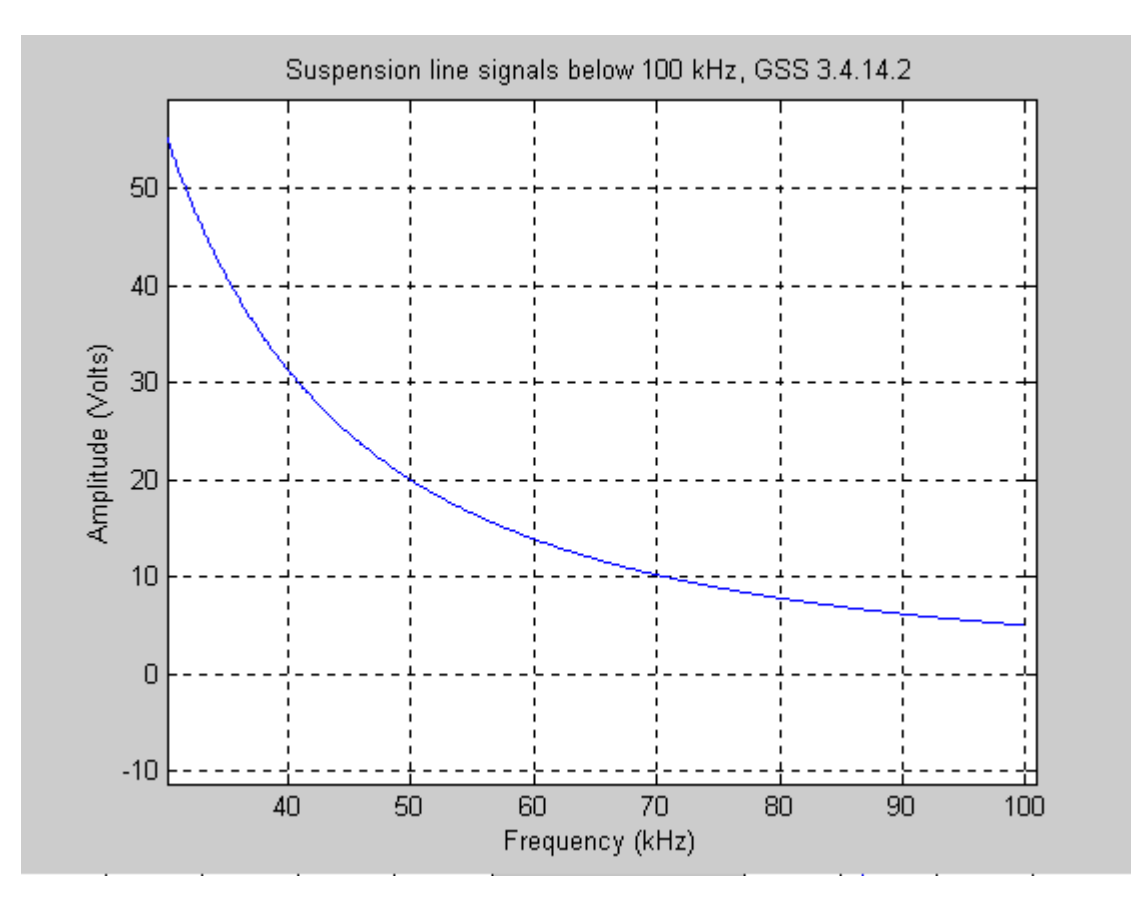

Figure 9. Bright line peak to peak requirement for suspension lines (Plot adjusted to amplitude for simpler comparison with output of HP 35660A spectrum analyzer.

| Test Description:                                                                                                    | Done (<) |
|----------------------------------------------------------------------------------------------------|----------|
| 17.7.34. Disconnect any cables connected to the top row of BNC output connectors on the Data Acquisition Interface boxes. |          |
| 17.7.35. Set test set to use the high voltage calibrations. Run <i>hv_cals.scp.</i>                                       |          |

### Extended Functional Test note

For all high voltage range measurements use (2) handheld DMMs connected in series to measure the voltage. Use only the Fluke 87 True RMS multimeters for this measurement. The Fluke 77 III type are not rated for the high voltage. The experimental setup is illustrated in Figure 10.

The HP 3478 is rated for a maximum input of 300 volts in our test configuration.

| Test Description:                                                                                                    | Done (<) |
|----------------------------------------------------------------------------------------------------|----------|
| 17.7.36. Before turning on the high voltage be sure to set the configuration of the data acquisition interface boxes. On the back of the data acquisition boxes are toggle switches that allow one to switch between the bottom row of BNC outputs and the top row. Switch these all so that the output is on the top row. <i>The toggle switches should all be pulled up.</i>                                                                                                    |          |
| CHECK THIS <u>BEFORE</u> TURNING ON THE HIGH VOLTAGE!!!                                                                                                    |          |
| 17.7.37. There is a High Voltage / Low Voltage latching relay that needs to be set<br>before applying high voltage to the gyroscope simulator GSE. You can<br>actuate the latch by moving the toggle switch in the direction of the high<br>voltage label and then pressing the button on the opposite side of the box.<br>It is VERY important that you do both. Simply moving the toggle will not<br>change the relay and can result in damage to the simulator. There is an<br>LED that is lighted when the toggle switch is in the position that is active. If<br>there is no light on then the position of the switch is actually the opposite<br>of the toggle position indicated. (Note that this is a precautionary measure<br>at this point in the procedure. The measurement will not involve this circuit<br>but it is safer to be in this configuration regardless.) |          |
| CHECK THIS <u>BEFORE</u> TURNING ON THE HIGH VOLTAGE!!!                                                                                                    |          |
| <ul> <li>17.7.38. Run <i>pre_hv_on.scp</i>; This will configure the FSU to do the following;</li> <li>Clear the mode register</li> <li>Reset the PON bit</li> <li>Set the HV/LV relay on the HVAs to the LV output state.</li> <li>Change the MODE to ground test.</li> <li>Command 0.0 volts from the D/As to all (6) channels.</li> <li>Set the MUX monitor to write the D/A outputs to programmable telemetry</li> </ul>                                                                                                    |          |
| 17.7.39. Check the telemetry to confirm that there is in fact 0 volts being commanded by the D/As. Confirm that the sampling rate is 10 Hz. If not, issue the line command <b>1 5</b> . After checking the telemetry return the sampling rate to its original value if different than 10 Hz.                                                                                                    |          |
| <ul> <li>17.7.40. Run <i>hv_on.scp</i>; This will configure the FSU to do the following;</li> <li>Switch the HV/LV relay to the HV state</li> <li>Set the MUX monitor to write the HV_VMON outputs to programmable telemetry</li> </ul>                                                                                                    |          |
| 17.7.41. Turn on the +/- 725 High Voltage supply at the SCE.                                                                                                    |          |
## 17.8. HVA (Spinup drive) Noise Measurements

#### Part A. For frequencies <1 kHz

(Partially satisfies GSS 3.4.8.2.1.2)

|            | Test Description:                                                                                                    | Done (<) |  |  |  |  |
|------------|----------------------------------------------------------------------------------------------------|----------|--|--|--|--|
| 17.8.1.    | 17.8.1. Turn on the Dspace DSP. Start the Control Desk application on the NT computer.                                                                                                    |          |  |  |  |  |
| 17.8.2.    | 17.8.2. Load HVA _Noise.cdx in Control Desk                                                                                                    |          |  |  |  |  |
| 17.8.3.    | Configure the measurement setup per Figure 5.                                                                                                    |          |  |  |  |  |
| 17.8.4.    | <ul> <li>Confirm/set SRS 560 settings: (both channels)</li> <li>Differential input (A-B)</li> <li>DC coupled</li> <li>DC input</li> <li>Low noise</li> <li>Gain = 50</li> <li>Cutoff = 1 kHz, low pass</li> <li>Rolloff = 12 dB/octave</li> </ul>                             |          |  |  |  |  |
| 17.8.5.    | <ul> <li>From the Capture Settings window of HVA_Noise.cdx click the Settings button. Set the following capture variables:</li> <li>Timestamping : on</li> <li>Length : 4.096</li> <li>Downsampling : 5</li> <li>Close the Capture Settings window and press Start</li> </ul> |          |  |  |  |  |
| 17.8.6.    | Upon completion of the capture, select <i>Save</i> . Enter the destination filename using the following format:<br>C:\FSU_Acceptance_Test\SN???\RawData\ HVA_Noise \<br>HVA_SU_1kHz???.mat<br>where as before ??? corresponds to the serial number of the FSU in test.        |          |  |  |  |  |
| 17.8.7.    | Start Matlab from the desktop. Set the working directory to<br>C:\FSU_Acceptance_Test\SN???\RawData\LVA_Noise\                                                                                                    |          |  |  |  |  |
| 17.8.8.    | Calculate the spectral density for each of the (6) channels using <i>HVA_highFFT.m</i> . Remember to include the gain.                                                                                                    |          |  |  |  |  |
| 17.8.9.    | Record the maximum spectral density feature for each of the (6) channels in the table on the next page.                                                                                                    |          |  |  |  |  |
| 17.8.10.   | Make a plot of the spectra and use the following convention to label them.<br>(J## represents the channel i.e.J41, J42 etc.) Attach hard copies of the<br>plots to the acceptance package. Do not use the zoom feature. Plot the<br>entire 0 to 1 kHz range.                  |          |  |  |  |  |
| >Title("HV | A Noise at Frequencies < 1 kHz, FSU S/N ??? date")                                                                                                    |          |  |  |  |  |
| >Xlabel("F | requency (Hz)")                                                                                                    |          |  |  |  |  |
| >Ylabel("S | Spectral Density (microvolts / rt(Hz))")                                                                                                    |          |  |  |  |  |

| Test Description:                                         | Done (<) |
|-----------------------------------------------------------|----------|
| 17.8.11. Close Control Desk and power off the dSPACE DSP. |          |

| <1 kHz results: HVA Spinup path |                                               |                      |                                               |                                       |     |  |  |  |
|---------------------------------|-----------------------------------------------|----------------------|-----------------------------------------------|---------------------------------------|-----|--|--|--|
| FSU<br>Output                   | Signal path<br>(Interface Box);<br>dSPACE A/D | Noise Requirement    | Maximum<br>spectral<br>component<br>frequency | Peak<br>Amplitude<br>V <sub>rms</sub> | P/F |  |  |  |
| J45                             | (GSS1,A/D1); 17                               | < 1 V <sub>rms</sub> |                                               |                                       |     |  |  |  |
| J46                             | (GSS2,A/D2); 18                               | < 1 V <sub>rms</sub> |                                               |                                       |     |  |  |  |
| J43                             | (GSS3,A/D3); 19                               | < 1 V <sub>rms</sub> |                                               |                                       |     |  |  |  |
| J44                             | (GSS4,A/D4); 20                               | < 1 V <sub>rms</sub> |                                               |                                       |     |  |  |  |
| J41                             | (GSS5,A/D5); 21                               | < 1 V <sub>rms</sub> |                                               |                                       |     |  |  |  |
| J42                             | (GSS6,A/D6); 22                               | < 1 V <sub>rms</sub> |                                               |                                       |     |  |  |  |

# Part B. For frequencies >100 Hz.

(Partially satisfies GSS 3.4.8.2.1.2)

|                                                                                                    | Do                                                                                                    | one (<)             |                                |                        |                  |     |  |  |  |
|----------------------------------------------------------------------------------------------------|----------------------------------------------------------------------------------------------------|---------------------|--------------------------------|------------------------|------------------|-----|--|--|--|
| 17.8.12.                                                                                                    | 17.8.12. Measure the rms noise spectrum for each of the suspension lines using the experimental setup shown in Figure 8. |                     |                                |                        |                  |     |  |  |  |
| 17.8.13. Find the maximum spectral feature using the marker and record the frequency and rms voltage associated with it. Print a hard copy of each electrode's spectrum and include it in the acceptance package. |                                                                                                    |                     |                                |                        |                  |     |  |  |  |
| (Use the<br>plotting a                                                                                                    | (Use the "Marker" feature to denote the frequency component having the highest noise level before plotting a hard copy.) |                     |                                |                        |                  |     |  |  |  |
| FSU<br>Output                                                                                                    | Monitor Signal                                                                                                    | Acceptable<br>Noise | Freq. (max. V <sub>rms</sub> ) | Measured Val<br>(x.xx) | lue              | P/F |  |  |  |
| (J45)                                                                                                    | X1_HV_VMON                                                                                                    | <1 V <sub>rms</sub> |                                |                        | V <sub>rms</sub> |     |  |  |  |
| (J46)                                                                                                    | X2_HV_VMON                                                                                                    | <1 V <sub>rms</sub> |                                |                        | V <sub>rms</sub> |     |  |  |  |
| (J43)                                                                                                    | Y1_HV_VMON                                                                                                    | <1 V <sub>rms</sub> |                                |                        | V <sub>rms</sub> |     |  |  |  |
| (J44)                                                                                                    | Y2_HV_VMON                                                                                                    | <1 V <sub>rms</sub> |                                |                        | V <sub>rms</sub> |     |  |  |  |
| (J41)                                                                                                    | Z1_HV_VMON                                                                                                    | <1 V <sub>rms</sub> |                                |                        | V <sub>rms</sub> |     |  |  |  |
| (J42)                                                                                                    | Z2_HV_VMON                                                                                                    | <1 V <sub>rms</sub> |                                |                        | V <sub>rms</sub> |     |  |  |  |

# Part C: HVA High Frequency Noise Measurements

#### HVA Conducted Emissions into the probe

(partially satisfies GSS 3.3.2)

| Test Description:                                                                                                    |  |  |  |  |  |
|----------------------------------------------------------------------------------------------------|--|--|--|--|--|
| 17.8.14. Connect the X1 SRS amp output the HP 8568B as shown in Figure 6.                                                                                                    |  |  |  |  |  |
| <ul> <li>17.8.15. Confirm/set HP 8568B settings:</li> <li>Res BW: 10 kHz</li> <li>Video BW: 1 kHz</li> <li>Display line: set to 35 uV</li> <li>Reference level: set to 20 mV</li> <li>Start Frequency 1 MHz</li> <li>Stop Frequency 1000 MHz</li> </ul>                                                                                                    |  |  |  |  |  |
| <ul> <li>17.8.16. Confirm/set SRS 560 settings: (all 6 units)</li> <li>DC coupled</li> <li>DC input Low noise</li> <li>Gain = 1</li> <li>Disconnect cables leading from SRS boxes to dSpace DS 2003 (noise control)</li> </ul>                                                                                                    |  |  |  |  |  |
| 17.8.17. Disconnect the FSU suspension lines at the Data Acquisition Interface box<br>and characterize the ambient laboratory noise environment. Attach a hard<br>copy to the procedure. Reconnect suspension lines once complete.                                                                                                    |  |  |  |  |  |
| <ul> <li>copy to the procedure. Reconnect suspension lines once complete.</li> <li>17.8.18. Measure the character of SRS X1 output. Repeat for channels X2 through Z2 (6 total). Print a hard copy of the spectrum for each suspension line and include them in the acceptance package. Determine the maximum value of any spurious signal in the range 1MHz to 1GHz and record it. Calculate V<sub>rms</sub>(max) = V<sub>(max)</sub> * 1.4 and record. (an additional factor of 2 is required in the RMS calculation to account for the dual 50 ohm terminations on the SR650 and the HP 8568B)</li> <li>If measurement violates the noise requirement, compare with the noise floor measurement to insure that the measurement is in fact due to the FSU and not from</li> </ul> |  |  |  |  |  |

|          | Test Description:  |                     |                                            |                                                     |                                               |        |     |
|----------|--------------------|---------------------|--------------------------------------------|-----------------------------------------------------|-----------------------------------------------|--------|-----|
| Channel  | Suspension<br>Line | Acceptable<br>Range | Freq.<br>(V <sub>(max)</sub> )<br>(in MHz) | Measured<br>V <sub>(max)</sub> amplitude<br>(xx. x) | Calculate<br>V <sub>rms</sub> (max<br>(xx. x) | d<br>) | P/F |
| (J45)    | X1                 | <50µV rms           |                                            | μV                                                  | μV                                            | rms    |     |
| (J46)    | X2                 | <50µV rms           |                                            | μV                                                  | μV                                            | rms    |     |
| (J43)    | Y1                 | <50µV rms           |                                            | μV                                                  | μV                                            | rms    |     |
| (J44)    | Y2                 | <50µV rms           |                                            | μV                                                  | μV                                            | rms    |     |
| (J41)    | Z1                 | <50µV rms           |                                            | μV                                                  | μV                                            | rms    |     |
| (J42)    | Z2                 | <50µV rms           |                                            | μV                                                  | μV                                            | rms    |     |
| 17.8.19. | Disconnect al      | (6) "A" inputs f    | rom the SR5                                | 60 Preamplifiers.                                   |                                               |        |     |

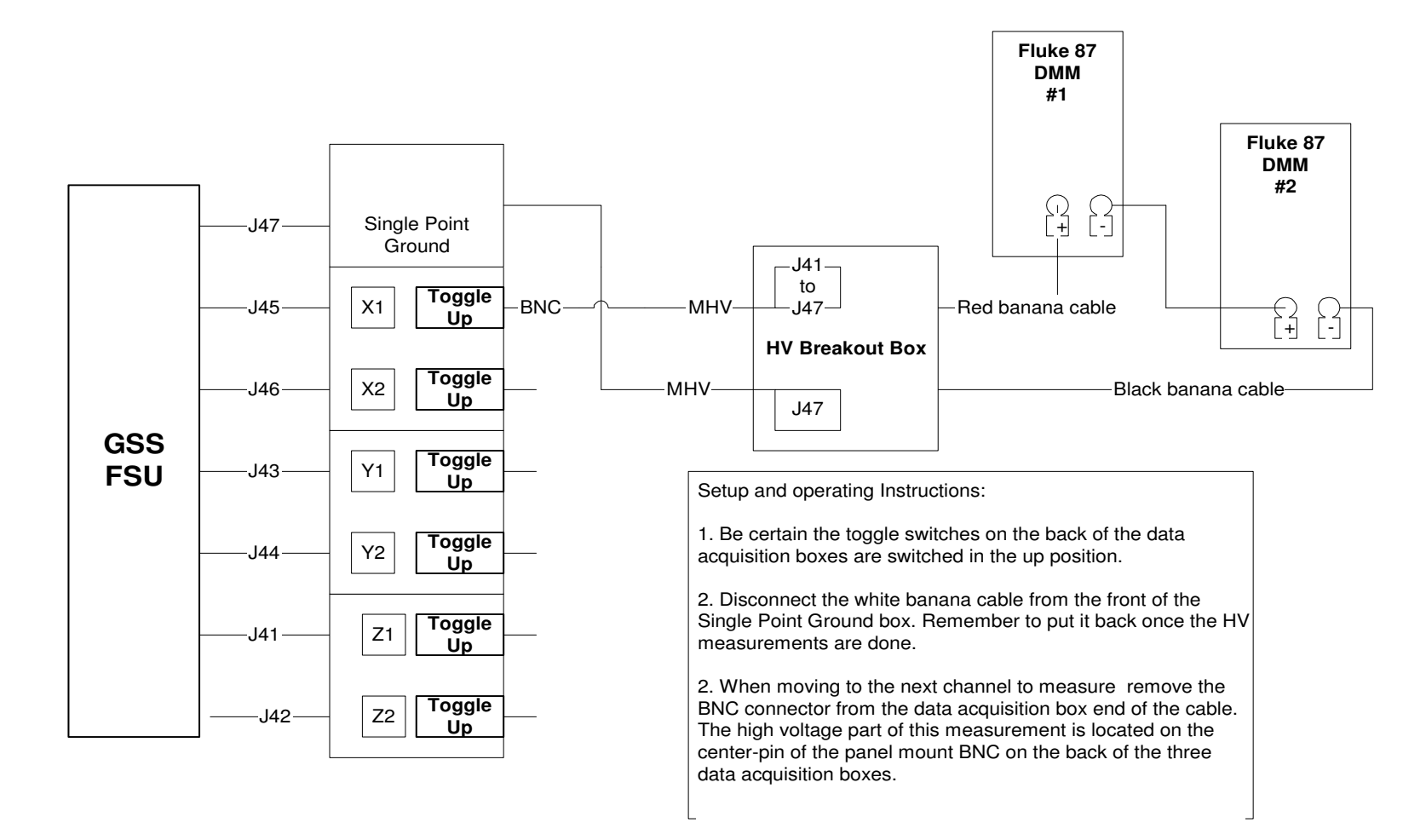

Figure 11. Experimental setup for high voltage range measurements

#### 17.9. Spinup drive output range

#### HVA range, positive voltage

(partially satisfies GSS 3.4.8.2.1.1)

| WARNING: HIGH VOLTAGE PRESENT ON OUTPUTS DURING THIS TEST SECTION |                                                                                                    |                       |                     |                     |                         |                            |  |  |  |  |
|-------------------------------------------------------------------|----------------------------------------------------------------------------------------------------|-----------------------|---------------------|---------------------|-------------------------|----------------------------|--|--|--|--|
| Two persons must be present during test                           |                                                                                                    |                       |                     |                     |                         |                            |  |  |  |  |
| Test Description:                                                 |                                                                                                    |                       |                     |                     |                         |                            |  |  |  |  |
| 17.9.1.                                                           | Turn on ±725 V s                                                                                                    | supply to GSS from th | e LabView app       | olication.          |                         |                            |  |  |  |  |
| 17.9.2.                                                           | '.9.2. Run HVA_max_pos.scp; Confirm HV output value from the MUX values<br>from FLT:1 through 6 in the "ATC" PIT.                                                              |                       |                     |                     |                         |                            |  |  |  |  |
| 17.9.3.                                                           | 17.9.3. Read the voltage for each of the channels 1 through 6 by summing the voltages of the (2) Fluke 87 True RMS multimeters. Record the value in the measured value column. |                       |                     |                     |                         |                            |  |  |  |  |
| FSU<br>Output                                                     | Suspension<br>Line                                                                                                    | Requirement           | Meter #1<br>(xxx.x) | Meter #2<br>(xxx.x) | Meter<br>#1+#<br>(xxx.> | Meters<br>#1+#2<br>(xxx.x) |  |  |  |  |
| J45                                                               | X1                                                                                                    | + 600 K 10 Volts      | V                   | V                   |                         | V                          |  |  |  |  |
| J46                                                               | X2                                                                                                    | + 600 K 10 Volts      | V                   | V                   |                         | V                          |  |  |  |  |
| J43                                                               | Y1                                                                                                    | + 600 K 10 Volts      | V                   | V                   |                         | V                          |  |  |  |  |
| J44                                                               | Y2                                                                                                    | + 600 K 10 Volts      | V                   | V                   | V                       |                            |  |  |  |  |
| J41                                                               | Z1                                                                                                    | + 600 K 10 Volts      | V                   | V                   |                         | V                          |  |  |  |  |
| J42                                                               | Z2                                                                                                    | + 600 K 10 Volts      | V                   | V                   |                         | V                          |  |  |  |  |

#### HVA range, negative voltage

(partially satisfies GSS 3.4.8.2.1.1)

| Test Description: |                                                                                                    |                             |                     |                     |                            |   |     |  |  |
|-------------------|----------------------------------------------------------------------------------------------------|-----------------------------|---------------------|---------------------|----------------------------|---|-----|--|--|
| 17.9.4.           | Run <b>HVA_max_</b>                                                                                                    | <b>neg.scp</b> from the con | nmand client.       |                     |                            |   |     |  |  |
| 17.9.5.           | 17.9.5. Read the voltage for each of the channels 1 through 6 by summing the voltages of the (2) Fluke 87 True RMS multimeters. Record the value in the measured value column. |                             |                     |                     |                            |   |     |  |  |
| FSU<br>Output     | Suspension<br>Line                                                                                                    | Requirement                 | Meter #1<br>(xxx.x) | Meter #2<br>(xxx.x) | Meters<br>#1+#2<br>(xxx.x) |   | P/F |  |  |
| J45               | X1                                                                                                    | - 600 K 10 Volts            | V                   | V                   |                            | V |     |  |  |
| J46               | X2                                                                                                    | - 600 K 10 Volts            | V                   | V                   |                            | V |     |  |  |
| J43               | Y1                                                                                                    | - 600 K 10 Volts            | V                   | V                   |                            | V |     |  |  |
| J44               | Y2                                                                                                    | - 600 K 10 Volts            | V                   | V                   |                            | V |     |  |  |
| J41               | Z1                                                                                                    | - 600 K 10 Volts            | V                   | V                   |                            | V |     |  |  |
| J42               | Z2                                                                                                    | - 600 K 10 Volts            | V                   | V                   |                            | V |     |  |  |

#### 17.10. Ground test drive output range

(Satisfies GSS 3.4.8.2.3.1)

| Test Description:                                                                                                    |                                                                                                    |                   |                     |                     |                         |               |            |  |
|----------------------------------------------------------------------------------------------------|----------------------------------------------------------------------------------------------------|-------------------|---------------------|---------------------|-------------------------|---------------|------------|--|
| 17.10.1.                                                                                                    | 17.10.1. Run <i>hva_gt_max_pos.scp</i> ; Confirm HV output value from the MUX values from FLT:1 through 6 in the "ATC" PIT. |                   |                     |                     |                         |               |            |  |
| 17.10.2. Read the voltage for each of the channels 1 through 6 by summing the voltages of the (2) Fluke 87 True RMS multimeters. Record the value in the measured value column. |                                                                                                    |                   |                     |                     |                         |               | of the (2) |  |
| FSU<br>Output                                                                                                    | Suspension<br>Line                                                                                                    | Acceptable Range  | Meter #1<br>(xxx.x) | Meter #2<br>(xxx.x) | Meter<br>#1+#<br>(xxxx. | rs<br>2<br>x) | P/F        |  |
| (J45)                                                                                                    | X1                                                                                                    | + 1200 K 15 Volts | V                   | V                   |                         | V             |            |  |
| (J46)                                                                                                    | X2                                                                                                    | + 1200 K 15 Volts | V                   | V                   |                         | V             |            |  |
| (J43)                                                                                                    | Y1                                                                                                    | + 1200 K 15 Volts | V                   | V                   |                         | V             |            |  |
| (J44)                                                                                                    | Y2                                                                                                    | + 1200 K 15 Volts | V                   | V                   |                         | V             |            |  |
| (J41)                                                                                                    | Z1                                                                                                    | + 1200 K 15 Volts | V                   | V                   |                         | V             |            |  |
| (J42)                                                                                                    | Z2                                                                                                    | + 1200 K 15 Volts | V                   | V                   |                         | V             |            |  |

|                                                                                                    | Test Description:                                                                                                    |                   |                     |                     |                         |               | one (<) |  |
|----------------------------------------------------------------------------------------------------|----------------------------------------------------------------------------------------------------|-------------------|---------------------|---------------------|-------------------------|---------------|---------|--|
| 17.10.3.                                                                                                    | 17.10.3. Run <i>hva_gt_max_neg.scp</i> ; Confirm HV output value from the MUX values from FLT:1 through 6 in the "ATC" PIT. |                   |                     |                     |                         |               |         |  |
| 17.10.4. Read the voltage for each of the channels 1 through 6 by summing the voltages of the (2) Fluke 87 True RMS multimeters. Record the value in the measured value column. |                                                                                                    |                   |                     |                     |                         | of the (2)    |         |  |
| FSU<br>Output                                                                                                    | Suspension<br>Line                                                                                                    | Acceptable Range  | Meter #1<br>(xxx.x) | Meter #2<br>(xxx.x) | Meter<br>#1+#<br>(xxxx. | rs<br>2<br>x) | P/F     |  |
| (J45)                                                                                                    | X1                                                                                                    | - 1200 K 15 Volts | V                   | V                   |                         | V             |         |  |
| (J46)                                                                                                    | X2                                                                                                    | - 1200 K 15 Volts | V                   | V                   |                         | V             |         |  |
| (J43)                                                                                                    | Y1                                                                                                    | - 1200 K 15 Volts | V                   | V                   |                         | V             |         |  |
| (J44)                                                                                                    | Y2                                                                                                    | - 1200 K 15 Volts | V                   | V                   |                         | V             |         |  |
| (J41)                                                                                                    | Z1                                                                                                    | - 1200 K 15 Volts | V                   | V                   | V                       |               |         |  |
| (J42)                                                                                                    | Z2                                                                                                    | - 1200 K 15 Volts | V                   | V                   |                         | V             |         |  |

|                                                                                                    |                                                                                                    | Test Descrip                                                     | otion:                                    |                | P/F |  |
|----------------------------------------------------------------------------------------------------|----------------------------------------------------------------------------------------------------|------------------------------------------------------------------|-------------------------------------------|----------------|-----|--|
| 17.10.5.                                                                                                    | Turn off the H                                                                                                 | HV power supply                                                  |                                           |                |     |  |
| 17.10.6. Run the script <i>initialFSUconfig.scp ;</i> record pass/fail status of command at right.                                                             |                                                                                                    |                                                                  |                                           |                |     |  |
| 17.10.7.                                                                                                    | Set test set to<br>pass/fail state                                                                             | o use the low voltage calib<br>us of command at right.           | prations. Run <i>Iv_cals.scp</i>          | ; record       |     |  |
| 17.10.8. Disconnect any BNC cables from the top row, on the back of the data acquisition interface box. Flip each of the toggle switches to the down position. |                                                                                                    |                                                                  |                                           |                |     |  |
| 17.10.9. Disconnect the GSS suspension cables from the data acquisition interface boxes and connect them to the gyro simulator interface boxes.                |                                                                                                    |                                                                  |                                           |                |     |  |
| 17.10.10.                                                                                                    | . Turn on the I computer.                                                                                      | Ospace DSP. Start the Co                                         | ntrol Desk application on t               | the NT         |     |  |
| 17.10.11                                                                                                    | . Load <b>FSU_F</b>                                                                                            | <i>unctional.cdx</i> in the Cont                                 | trol Desk application.                    |                |     |  |
| 17.10.12.                                                                                                    | . Disable the e<br>"Enable GSS                                                                                 | electrode voltages and roto<br>", EnX, EnY and EnZ to 0          | or positions for each axis b              | by setting     |     |  |
| 17.10.13                                                                                                    | . Start the sim                                                                                                | ulation.                                                         |                                           |                |     |  |
| 17.10.14.                                                                                                    | . Run <i>oschi.s</i><br>PIT window.                                                                            | <b>cp</b> ; record indicated gyro p<br>Confirm the sampling rate | position as reported in the to be 220 Hz. | "Science data" |     |  |
| 17.10.15.<br>  position                                                                                                    | . Required $\leq 0.5 \ (\mu m)$                                                                                | Pos X (µm)                                                       | Pos Y (μm)                                | Pos Z (µm)     |     |  |
| 17.10.16.                                                                                                    | 17.10.16. Run <i>osclow.scp</i> ; record indicated gyro position as reported in the "Science data" PIT window: |                                                                  |                                           |                |     |  |
| 17.10.17.<br>  position                                                                                                    | . Required $\leq 0.5 \ (\mu m)$                                                                                | Pos X (µm)                                                       | Ροs Υ (μm)                                | Pos Z (µm)     |     |  |

#### 17.11. LVA Range

#### LVA range, positive voltage

(partially satisfies GSS 3.4.8.2.2.1)

| Test Description:                                                                                                    |                    |             |                                     |                |     |  |  |
|----------------------------------------------------------------------------------------------------|--------------------|-------------|-------------------------------------|----------------|-----|--|--|
| 17.11.1. Run <i>Iva_max_pos.scp</i> from the command client.                                                                                                    |                    |             |                                     |                |     |  |  |
| 17.11.2. Record the electrode voltages from the <b>FSU_Functional.cdx</b> screen. Record thes values as well as the "Commanded Gyro Electrode Voltage as read from the Timin Status Info PIT window, FLT:1 through FLT:6. Confirm that the sampling rate is 10 not, issue the line command <b>1 5</b> . |                    |             |                                     |                |     |  |  |
| FSU<br>Output                                                                                                    | Suspension<br>Line | Requirement | Commanded Gyro<br>Electrode Voltage | Measured Value | P/F |  |  |
| J45                                                                                                    | X1                 | > +45 Volts | V                                   | V              |     |  |  |
| J46                                                                                                    | X2                 | > +45 Volts | V                                   | V              |     |  |  |
| J43                                                                                                    | Y1                 | > +45 Volts | V                                   | V              |     |  |  |
| J44                                                                                                    | Y2                 | > +45 Volts | V                                   | V              |     |  |  |
| J41                                                                                                    | Z1                 | > +45 Volts | V                                   | V              |     |  |  |
| J42                                                                                                    | Z2                 | > +45 Volts | V                                   | V              |     |  |  |

# LVA range, negative voltage

(partially satisfies GSS 3.4.8.2.2.1)

| Test Description:                                                                                                    |                    |             |                                     |                | P/F |
|----------------------------------------------------------------------------------------------------|--------------------|-------------|-------------------------------------|----------------|-----|
| 17.11.3. Run <i>Iva_max_neg.scp</i> from the command client.                                                                                                    |                    |             |                                     |                |     |
| 17.11.4. Record the electrode voltages from the <b>FSU_Functional.cdx</b> screen and from the Science Data PIT window. , FLT:1 through FLT:6. Confirm that the sampling rate is 10 Hz. If not, issue the line command <b>1 5</b> . After checking the telemetry return the sampling rate to its original value if different than 10 Hz. |                    |             |                                     |                |     |
| FSU<br>Output                                                                                                    | Suspension<br>Line | Requirement | Commanded Gyro<br>Electrode Voltage | Measured Value | P/F |
| J45                                                                                                    | X1                 | < -45 Volts | V                                   | V              |     |
| J46                                                                                                    | X2                 | < -45 Volts | V                                   | V              |     |
| J43                                                                                                    | Y1                 | < -45 Volts | V                                   | V              |     |
| J44                                                                                                    | Y2                 | < -45 Volts | V                                   | V              |     |
| J41                                                                                                    | Z1                 | < -45 Volts | V                                   | V              |     |
| J42                                                                                                    | Z2                 | < -45 Volts | V                                   | V              |     |

#### 17.12. Arbiter Threshold Limit Transition Tests.

# (Successful completion of 17.10.1 through 17.10.11 satisfies GSS 3.4.8.3)

| Test Description:                                                                                                    | Notes                                                    | P/F |
|----------------------------------------------------------------------------------------------------|----------------------------------------------------------|-----|
| 17.12.1. Set the PON reset bit. Power cycle the FSU box<br>(Turn off LV power from the LabView application<br>on the SCE. Wait 10 seconds before turning on<br>LV power)                                   |                                                          |     |
| 17.12.2. Clear the Mode Register Word. Verify that this is in fact the result by looking in the "Arbiter 7" PIT window.                                                                                    | GHW command 16 6<br>MRW:<br>0000 0000 <b>0</b> 000 0000  |     |
| 17.12.3. Clear the PON reset bit (inactive)                                                                                                    | GHW command 16 13<br>MRW:<br>0000 0000 <b>1</b> 000 0000 |     |
| 17.12.4. Run script <b>mrw10.scp</b> .                                                                                                    | MRW:<br>1010 1010 <b>1</b> 010 1010                      |     |
| 17.12.5. Set the PON reset bit. Power cycle the FSU box<br>(Turn off LV power wait 10 seconds turn on LV<br>power). Note that the only bit that should have<br>changed is the PON reset bit shown in bold. | MRW:<br>1010 1010 <b>0</b> 010 1010                      |     |
| 17.12.6. Clear the Mode Register Word. Verify that this is in fact the result by looking in the "Arbiter 7" PIT window.                                                                                    | GHW command 16 6<br>MRW:<br>0000 0000 <b>0</b> 000 0000  |     |
| 17.12.7. Clear the PON reset bit (inactive)                                                                                                    | GHW command 16 13<br>MRW:<br>0000 0000 <b>1</b> 000 0000 |     |
| 17.12.8. Run script <i>mrw01.scp</i> .                                                                                                    | MRW:<br>0101 0101 <b>1</b> 101 0101                      |     |
| 17.12.9. Set the PON reset bit. Power cycle the FSU box<br>(Turn off LV power wait 10 seconds turn on LV<br>power). Note that the only bit that should have<br>changed is the PON reset bit shown in bold. | MRW:<br>0101 0101 <b>0</b> 101 0101                      |     |
| 17.12.10. Clear the Mode Register Word. Verify that this is<br>in fact the result by looking in the "Arbiter 7" PIT<br>window.                                                                             | GHW command 16 6<br>MRW:<br>0000 0000 <b>0</b> 000 0000  |     |
| 17.12.11. Clear the PON reset bit (inactive).                                                                                                    | GHW command 16 13<br>MRW:<br>0000 0000 <b>1</b> 000 0000 |     |
| 17.12.12. Verify from the "Arbiter 7" window that the Mode reads " <b>00-PWR ON</b> ".                                                                                                    | Should read MODE : "00-<br>PWR ON".                      |     |

| Test Description:                                                                                                    |                                                                               |                 |                                           | Notes                                                        | P/F |
|----------------------------------------------------------------------------------------------------|-------------------------------------------------------------------------------|-----------------|-------------------------------------------|--------------------------------------------------------------|-----|
| 17.12.13. Turn on the 220 Hz interrupt. Verify in Timing and Staus Info PIT window.                                     |                                                                               |                 | SHG c                                     | ommand 1 7                                                   |     |
| 17.12.14. Run                                                                                                    | osclow.scp;                                                                   |                 |                                           |                                                              |     |
| 17.12.15. Turn                                                                                                    | on the bridge position filters                                                |                 | SCS co                                    | ommand 6 11                                                  |     |
| 17.12.16. Com<br>Scie<br>FSU                                                                                            | pare the bridge positions me<br>nce Data PIT window and<br>L_Functional.cdx ) | asured by the   | Each a<br> positi                         | xis should be<br>on < 0.5 µm                                 |     |
| Science Data<br>Pit Window                                                                                              | x-position (μm)                                                               | y-position (µm) |                                           | z-position (μm)                                              |     |
| 17.12.17. Set t<br>wind                                                                                                 | the <b>COMP_OK</b> bit. Check Art<br>low .                                    | oiter 7 PIT     | GHW c                                     | ommand 16 7                                                  |     |
| 17.12.18. Enable the <b>HIGH_THRESHOLD_EN</b> and <b>LOW_THRESHOLD_EN</b> bits on the mode register                     |                                                                               |                 | GHW commands<br>16 11 & 16 21             |                                                              |     |
| 17.12.19. Change the <b>MODE</b> to Ground Test. This will bring the arbiter into the PRIME state                       |                                                                               |                 | GHW command 16 5 3                        |                                                              |     |
| 17.12.20. Verify that the <b>HIGH_THRESHOLD</b> and<br><b>LOW_THRESHOLD</b> are not exceeded. (Arbiter 7<br>PIT window) |                                                                               |                 | Both s<br>" <i>below</i><br><i>"withi</i> | should read;<br><i>threshold</i> " or<br>n <i>threshold"</i> |     |
| 17.12.21. Change the <b>MODE</b> to science mode. Wait 45 seconds for arbiter timer to time out.                        |                                                                               |                 | GHW co<br>Arbiter s                       | mmand 16 5 1<br>tate should be<br><b>LB1</b>                 |     |
| 17.12.22. Run script <b>ARB_8to9.</b>                                                                                   |                                                                               |                 | Arbiter s                                 | tate should be<br><i>LB2</i>                                 |     |
| 17.12.23. Run script ARB_9to1                                                                                           |                                                                               |                 | Arbiter s                                 | tate should be<br>PRIME                                      |     |
| 17.12.24. In the Control Desk application open the <i>Arbiter.cdx</i> experiment.                                       |                                                                               |                 |                                           |                                                              |     |

For the next section you will be asked to record the displacement from center in boxes labeled by the axis. The convention used is shaded boxes represent negative displacements and those which are clear or having no shading are positive. For example:

| <b>Χ</b> (μm) | <b>Υ</b> (μm) | <b>Ζ</b> (μm) |
|---------------|---------------|---------------|
| ΗΤ            | ΗΤ            | ΗΤ            |
| 1             | 1             | -1            |

Represents a displacement of (1,1,-1). Although seemingly redundant it is shown this way to easily see that commanded directions are consistent with the resulting vector.

| Test Description:                                                                                                    |                                | Notes               |                     | P/F             |
|----------------------------------------------------------------------------------------------------|--------------------------------|---------------------|---------------------|-----------------|
| 17.12.25. Move the rotor position of the gyroscope simulator off-center in the direction of the <b>1</b> <sup>st</sup> <b>octant</b> using the minimum increment until the arbiter's high threshold is exceeded. Stop moving | Arbiter State should be<br>HB1 |                     |                     |                 |
| the gyro and record the (3) bridge positions from<br>the Science Data Pit window. After recording the<br>positions wait a <i>minimum of 45 seconds</i> and<br>check that the arbiter state is <b>HB1</b> .                   | <b>Χ</b> (μm)<br>ΗΤ            | <b>Υ</b> (μm)<br>ΗΤ | <b>Ζ</b> (μm)<br>HT | <b>Net</b> (μm) |
| 17.12.26. Move the gyro to the center.                                                                                                    | Arbiter State should be<br>LB1 |                     |                     |                 |
| 17.12.27. Move the rotor position of the gyroscope simulator off-center in the direction of the <b>2<sup>nd</sup> octant</b> using the minimum increment until the arbiter's high threshold is exceeded. Stop moving         | Arbiter State should be<br>LB1 |                     |                     |                 |
| the gyro and record the (3) bridge positions from<br>the Science Data Pit window. After recording the<br>positions return the gyro to center position.                                                                       | <b>Χ</b> (μm)<br>ΗΤ            | <b>Υ</b> (μm)<br>ΗΤ | <b>Ζ</b> (μm)<br>ΗΤ | <b>Net</b> (μm) |
| 17.12.28. Move the rotor position of the gyroscope simulator off-center in the direction of the <b>3</b> <sup>rd</sup> <b>octant</b> using the minimum increment until the arbitor's high threshold is exceeded. Stop moving | Arbite                         | r State sho<br>LB1  | ould be             |                 |
| the gyro and record the (3) bridge positions from<br>the Science Data Pit window. After recording the<br>positions return the gyro to center position.                                                                       | <b>Χ</b> (μm)<br>ΗΤ            | <b>Υ</b> (μm)<br>ΗΤ | <b>Ζ</b> (μm)<br>ΗΤ | <b>Net</b> (µm) |
| 17.12.29. Move the rotor position of the gyroscope simulator off-center in the direction of the <b>4</b> <sup>th</sup> <b>octant</b> using the minimum increment until the arbitor's high threshold is exceeded. Stop moving | Arbite                         | State sho<br>LB1    | ould be             |                 |
| the gyro and record the (3) bridge positions from<br>the Science Data Pit window. After recording the<br>positions return the gyro to center position.                                                                       | <b>Χ</b> (μm)<br>ΗΤ            | <b>Υ</b> (μm)<br>ΗΤ | <b>Ζ</b> (μm)<br>ΗΤ | Net (µm)        |
| 17.12.30. Move the rotor position of the gyroscope simulator off-center in the direction of the <b>5</b> <sup>th</sup> <b>octant</b> using the minimum increment until the arbiter's high threshold is exceeded. Stop maying | Arbite                         | State sho           | ould be             |                 |
| the gyro and record the (3) bridge positions from<br>the Science Data Pit window. After recording the<br>positions return the gyro to center position.                                                                       | <b>Χ</b> (μm)<br>ΗΤ            | <b>Υ</b> (μm)<br>ΗΤ | <b>Ζ</b> (μm)<br>ΗΤ | Net (µm)        |

| Test Description:                                                                                                    |                                                               | Notes                                |                     | P/F             |
|----------------------------------------------------------------------------------------------------|---------------------------------------------------------------|--------------------------------------|---------------------|-----------------|
| 17.12.31. Move the rotor position of the gyroscope simulator off-center in the direction of the <b>6</b> <sup>th</sup> <b>octant</b> using the minimum increment until the arbitra's high threshold is avagaded. Stap maying                                                                                                    | Arbiter                                                       | Arbiter State should be<br>LB1       |                     |                 |
| the gyro and record the (3) bridge positions from<br>the Science Data Pit window. After recording the<br>positions return the gyro to center position.                                                                                                    | <b>Χ</b> (μm)<br>ΗΤ                                           | <b>Υ</b> (μm)<br>ΗΤ                  | <b>Ζ</b> (μm)<br>HT | <b>Net</b> (µm) |
| 17.12.32. Move the rotor position of the gyroscope<br>simulator off-center in the direction of the 7 <sup>th</sup><br>octant using the minimum increment until the<br>arbiter's high threshold is exceeded. Stop moving<br>the gyro and record the (3) bridge positions from<br>the Science Data Pit window. After recording the<br>positions return the gyro to center position.               |                                                               | Arbiter State should be<br>LB1       |                     |                 |
|                                                                                                    |                                                               | <b>Υ</b> (μm)<br>ΗΤ                  | <b>Ζ</b> (μm)<br>ΗΤ | Net (µm)        |
| 17.12.33. Drop the COMP_OK bit                                                                                                    | OMP_OK bit GSW command 16 8<br>Arbiter State should be<br>LB2 |                                      |                     |                 |
| 17.12.34. Move the rotor position of the gyroscope<br>simulator off-center in the direction of the <b>8</b> <sup>th</sup><br><b>octant</b> using the minimum increment until the<br>arbiter's high threshold is exceeded. Stop moving<br>the gyro and record the (3) bridge positions from<br>the Science Data Pit window. After recording the<br>positions return the gyro to center position. |                                                               | Arbiter State should be<br>HB2       |                     |                 |
|                                                                                                    |                                                               | <b>Υ</b> (μm)<br>ΗΤ                  | <b>Ζ</b> (μm)<br>ΗΤ | Net (µm)        |
| 17.12.35. Set the COMP_OK bit                                                                                                    | GSW<br>Arbiter                                                | command<br>State sho<br><b>PRIME</b> | d 16 7<br>ould be   |                 |
| 17.12.36. Enable the <b>LOW_THESHOLD_EN</b> and Disable the <b>HIGH_THRESHOLD_EN</b> . It is important to send these commands in that order.                                                                                                    | GSW command 16 21<br>GSW command 16 12                        |                                      |                     |                 |
| 17.12.37. Drop the heartbeat by changing to 10 Hz sampling. Wait a minimum of 45 seconds.                                                                                                    | SHG command 1 5                                               |                                      |                     |                 |
| 17.12.38. Move the rotor position of the gyroscope simulator off-center in the direction of the <b>1</b> <sup>st</sup> <b>octant</b> using the minimum increment until the                                                                                                    |                                                               | Arbiter State should be<br>HB1       |                     |                 |
| the gyro and <i>reset the heartbeat by issuing the</i><br><i>SHG command 1</i> 7. Record the (3) bridge<br>positions from the Science Data Pit window.                                                                                                    | <b>Χ</b> (μm)<br>LT                                           | <b>Υ</b> (μm)<br>LT                  | <b>Ζ</b> (μm)<br>LT | Net (µm)        |
| 17.12.39. Move the rotor position to the center. After <i>30</i><br>seconds the arbiter state will end up in <b>LB1</b> .                                                                                                    | Arbiter State should be<br>LB1                                |                                      |                     |                 |

| Test Description:                                                                                                    |                                                                                                    | Notes                                              |                     | P/F             |
|----------------------------------------------------------------------------------------------------|----------------------------------------------------------------------------------------------------|----------------------------------------------------|---------------------|-----------------|
| 17.12.40. Move the rotor position of the gyroscope simulator off-center in the direction of the 2 <sup>nd</sup> octant using the minimum increment until the arbiter's low threshold is exceeded. Step moving               | Arbite                                                                                                    | r State sho<br>HB1                                 | ould be             |                 |
| the gyro and record the (3) bridge positions from<br>the Science Data Pit window. After <i>30 seconds</i><br>the arbiter state will end up in <b>HB2.</b>                                                                   | <b>Χ</b> (μm)<br>LT                                                                                                    | <b>Υ</b> (μm)<br>LT                                | <b>Ζ</b> (μm)<br>LT | Net (µm)        |
| 17.12.41. Reposition the gyro simulator at the center.                                                                                                    | Arbite                                                                                                    | r State sho<br>LB1                                 | ould be             |                 |
| 17.12.42. Drop the COMP_OK bit                                                                                                    | GSW<br>Arbiter                                                                                                    | GSW command 16 8<br>Arbiter State should be<br>LB2 |                     |                 |
| 17.12.43. Move the rotor position of the gyroscope simulator off-center in the direction of the <b>3</b> <sup>rd</sup> <b>octant</b> using the minimum increment until the                                                  |                                                                                                    | Arbiter State should be<br>HB2                     |                     |                 |
| the gyro and record the (3) bridge positions from<br>the Science Data Pit window. After <i>30 seconds</i><br>the arbiter state will end up in <b>HB2.</b>                                                                   | <b>Χ</b> (μm)<br>LT                                                                                                    | <b>Υ</b> (μm)<br>LT                                | <b>Ζ</b> (μm)<br>LT | <b>Net</b> (μm) |
| 17.12.44. Reposition the gyro simulator at the center. Set the <b>COMP_OK</b> bit                                                                                                    | GSW command 16 7<br>Arbiter State should be<br><b>PRIME</b>                                                                                   |                                                    |                     |                 |
| 17.12.45. Drop the COMP_OK bit                                                                                                    | GSW command 16 8<br>Arbiter State should be<br>LB2                                                                                            |                                                    |                     |                 |
| 17.12.46. Move the rotor position of the gyroscope simulator off-center in the direction of the <b>4</b> <sup>th</sup> <b>octant</b> using the minimum increment until the arbitra's law threshold is exceeded. Star maying | the rotor position of the gyroscope<br>ator off-center in the direction of the 4 <sup>th</sup> HB2<br>t using the minimum increment until the |                                                    | ould be             |                 |
| arbiter's low threshold is exceeded. Stop moving the gyro and record the (3) bridge positions from the Science Data Pit window. After <i>30 seconds</i> the arbiter state will end up in <b>HB2.</b>                        | <b>Χ</b> (μm)<br>LT                                                                                                    | <b>Υ</b> (μm)<br>LT                                | <b>Ζ</b> (μm)<br>LT | <b>Net</b> (µm) |
| 17.12.47. Reposition the gyro simulator at the center. Set the <b>COMP_OK</b> bit                                                                                                    | GSW command 16 7<br>Arbiter State should be<br><b>PRIME</b>                                                                                   |                                                    |                     |                 |
| 17.12.48. Drop the COMP_OK bit GSW command 16 8<br>Arbiter State should be<br>LB2                                                                                                    |                                                                                                    | d 16 8<br>ould be                                  |                     |                 |

| Test Description:                                                                                                    |                                                             | Notes                           |                     | P/F             |
|----------------------------------------------------------------------------------------------------|-------------------------------------------------------------|---------------------------------|---------------------|-----------------|
| 17.12.49. Move the rotor position of the gyroscope simulator off-center in the direction of the 5 <sup>th</sup> octant using the minimum increment until the arbitor's low threshold is exceeded. Step moving                | Arbiter                                                     | r State sho<br>HB2              | ould be             |                 |
| the gyro and record the (3) bridge positions from<br>the Science Data Pit window. After <i>30 seconds</i><br>the arbiter state will end up in <b>HB2.</b>                                                                    | <b>Χ</b> (μm)<br>LT                                         | <b>Υ</b> (μm)<br>LT             | <b>Ζ</b> (μm)<br>LT | <b>Net</b> (µm) |
| 17.12.50. Reposition the gyro simulator at the center. Set the <b>COMP_OK</b> bit                                                                                                    | GSW<br>Arbiter                                              | r State sho<br>PRIME            | d 16 7<br>ould be   |                 |
| 17.12.51. Drop the COMP_OK bit                                                                                                    | GSW command 16 8<br>Arbiter State should be<br>LB2          |                                 |                     |                 |
| 17.12.52. Move the rotor position of the gyroscope simulator off-center in the direction of the <b>6</b> <sup>th</sup> <b>octant</b> using the minimum increment until the arbitraria law threshold is exceeded. Step maying |                                                             | Arbiter State should be<br>HB2  |                     |                 |
| the gyro and record the (3) bridge positions from<br>the Science Data Pit window. After <i>30 seconds</i><br>the arbiter state will end up in <b>HB2.</b>                                                                    | <b>Χ</b> (μm)<br>LT                                         | <b>Υ</b> (μm)<br>LT             | <b>Ζ</b> (μm)<br>LT | <b>Net</b> (µm) |
| 17.12.53. Reposition the gyro simulator at the center. Set the <b>COMP_OK</b> bit                                                                                                    | GSW command 16 7<br>Arbiter State should be<br><b>PRIME</b> |                                 |                     |                 |
| 17.12.54. Drop the COMP_OK bit                                                                                                    | GSW<br>Arbiter                                              | r State sho<br>LB2              | d 16 8<br>ould be   |                 |
| 17.12.55. Move the rotor position of the gyroscope simulator off-center in the direction of the <b>7</b> <sup>th</sup> <b>octant</b> using the minimum increment until the                                                   | Arbite                                                      | r State sho<br>HB2              | ould be             |                 |
| arbiter's low threshold is exceeded. Stop moving the gyro and record the (3) bridge positions from the Science Data Pit window. After <i>30 seconds</i> the arbiter state will end up in <b>HB2.</b>                         | <b>Χ</b> (μm)<br>LT                                         | <b>Υ</b> (μm)<br>LT             | <b>Ζ</b> (μm)<br>LT | Net (µm)        |
| 17.12.56. Reposition the gyro simulator at the center. Set the <b>COMP_OK</b> bit                                                                                                    | GSW<br>Arbiter                                              | commane<br>r State she<br>PRIME | d 16 7<br>ould be   |                 |
| 17.12.57. Drop the COMP_OK bit                                                                                                    | GSW<br>Arbiter                                              | command<br>r State sho<br>LB2   | d 16 8<br>ould be   |                 |

| Test Description:                                                                                                    |                                                                                  | Notes                          |                     | P/F      |
|----------------------------------------------------------------------------------------------------|----------------------------------------------------------------------------------|--------------------------------|---------------------|----------|
| 17.12.58. Move the rotor position of the gyroscope<br>simulator off-center in the direction of the <b>8</b> <sup>th</sup><br><b>octant</b> using the minimum increment until the<br>arbiter's high threshold is exceeded. Stop moving<br>the gyro and record the (3) bridge positions from<br>the Science Data Pit window. After recording the<br>positions return the gyro to center position |                                                                                  | Arbiter State should be<br>LB2 |                     |          |
|                                                                                                    |                                                                                  | <b>Υ</b> (μm)<br>LT            | <b>Ζ</b> (μm)<br>LT | Net (µm) |
| 17.12.59. Enable the <b>HIGH_THESHOLD_EN</b> and set the <b>COMP_OK</b> bit.                                                                                                    | GSW command 16 11<br>GSW command 16 7<br>Arbiter State should be<br><b>PRIME</b> |                                |                     |          |

Arbiter test complete.

# 17.13. Bridge Calibration using Gyroscope Simulator:

# Using Gyroscope1 Probe C capacitances.

| 17.13.1. Load TB_FSUBridge_Cal_Gyro1.cdx in Control Desk application.                                                                                                    |                  |                  |                  |  |  |
|----------------------------------------------------------------------------------------------------|------------------|------------------|------------------|--|--|
| 17.13.2. Run the script <i>initialFSUconfig.scp ;</i> record pass/fail status of command at right.                                                                                                    |                  |                  |                  |  |  |
| 17.13.3. Command the gyro simulator actuators to the following positions. The axes function independently of each other so you can set all three to a given offset position at the same time. For instance, the first measurement could be made by setting the positions to [15.0 15.0 15.0] and the voltages for x, y and z could be measured simultaneously. Record the bridge output voltages as read from the telemetry for each channel and position. |                  |                  |                  |  |  |
| Offset Position                                                                                                    | Bridge Channel X | Bridge Channel Y | Bridge Channel Z |  |  |
| (μm)                                                                                                    | (µm)             | (μm)             | (μm)             |  |  |
| 15.0                                                                                                    |                  |                  |                  |  |  |
| 11.0                                                                                                    |                  |                  |                  |  |  |
| 7.5                                                                                                    |                  |                  |                  |  |  |
| 5.0                                                                                                    |                  |                  |                  |  |  |
| 2.5                                                                                                    |                  |                  |                  |  |  |
| 0.0                                                                                                    |                  |                  |                  |  |  |
| -2.5                                                                                                    |                  |                  |                  |  |  |
| -5.0                                                                                                    |                  |                  |                  |  |  |
| -7.5                                                                                                    |                  |                  |                  |  |  |
| -11.0                                                                                                    |                  |                  |                  |  |  |
| -15.0                                                                                                    |                  |                  |                  |  |  |

# Using Gyroscope2 Probe C capacitances.

| 17.13.4. Connect the Control Desk                                                                                                    | <ol> <li>Connect the FSU to the Gyroscope Simulator. Load TB_FSUBridge_Cal_Gyro2.cdx in<br/>Control Desk application.</li> </ol> |                  |                  |  |  |
|----------------------------------------------------------------------------------------------------|----------------------------------------------------------------------------------------------------|------------------|------------------|--|--|
| 17.13.5. Run the script <i>initialFSUconfig.scp ;</i> record pass/fail status of command at right.                                                                                                    |                                                                                                    |                  |                  |  |  |
| 17.13.6. Command the gyro simulator actuators to the following positions. The axes function independently of each other so you can set all three to a given offset position at the same time. For instance, the first measurement could be made by setting the positions to [15.0 15.0 15.0] and the voltages for x, y and z could be measured simultaneously. Record the bridge output voltages as read from the telemetry for each channel and position. |                                                                                                    |                  |                  |  |  |
| Offset Position                                                                                                    | Bridge Channel X                                                                                                    | Bridge Channel Y | Bridge Channel Z |  |  |
| (μm)                                                                                                    | (μm)                                                                                                    | (μm)             | (μm)             |  |  |
| 15.0                                                                                                    |                                                                                                    |                  |                  |  |  |
| 11.0                                                                                                    |                                                                                                    |                  |                  |  |  |
| 7.5                                                                                                    |                                                                                                    |                  |                  |  |  |
| 5.0                                                                                                    |                                                                                                    |                  |                  |  |  |
| 2.5                                                                                                    |                                                                                                    |                  |                  |  |  |
| 0.0                                                                                                    |                                                                                                    |                  |                  |  |  |
| -2.5                                                                                                    |                                                                                                    |                  |                  |  |  |
| -5.0                                                                                                    |                                                                                                    |                  |                  |  |  |
| -7.5                                                                                                    |                                                                                                    |                  |                  |  |  |
| -11.0                                                                                                    |                                                                                                    |                  |                  |  |  |
| -15.0                                                                                                    |                                                                                                    |                  |                  |  |  |

#### Using Gyroscope3 Probe C capacitances.

| <ol> <li>17.13.7. Connect the FSU to the Gyroscope Simulator. Load TB_FSUBridge_Cal_Gyro3.cdx in<br/>Control Desk application.</li> </ol>                                                                                                    |                  |                  |                  |  |  |  |
|----------------------------------------------------------------------------------------------------|------------------|------------------|------------------|--|--|--|
| 17.13.8. Run the script <i>initialFSUconfig.scp</i> ; record pass/fail status of command at right.                                                                                                    |                  |                  |                  |  |  |  |
| 17.13.9. Command the gyro simulator actuators to the following positions. The axes function independently of each other so you can set all three to a given offset position at the same time. For instance, the first measurement could be made by setting the positions to [15.0 15.0 15.0] and the voltages for x, y and z could be measured simultaneously. Record the bridge output voltages as read from the telemetry for each channel and position. |                  |                  |                  |  |  |  |
| Offset Position                                                                                                    | Bridge Channel X | Bridge Channel Y | Bridge Channel Z |  |  |  |
| (μm)                                                                                                    | (µm)             | (µm)             | (μm)             |  |  |  |
| 15.0                                                                                                    |                  |                  |                  |  |  |  |
| 11.0                                                                                                    |                  |                  |                  |  |  |  |
| 7.5                                                                                                    |                  |                  |                  |  |  |  |
| 5.0                                                                                                    |                  |                  |                  |  |  |  |
| 2.5                                                                                                    |                  |                  |                  |  |  |  |
| 0.0                                                                                                    |                  |                  |                  |  |  |  |
| -2.5                                                                                                    |                  |                  |                  |  |  |  |
| -5.0                                                                                                    |                  |                  |                  |  |  |  |
| -7.5                                                                                                    |                  |                  |                  |  |  |  |
| -11.0                                                                                                    |                  |                  |                  |  |  |  |
| -15.0                                                                                                    |                  |                  |                  |  |  |  |

#### Using Gyroscope4 Probe C capacitances.

- 17.13.10. Connect the FSU to the Gyroscope Simulator. Load **TB\_FSUBridge\_Cal\_Gyro4.cdx** in Control Desk application.
- 17.13.11. Run the script *initialFSUconfig.scp*; record pass/fail status of command at right.

17.13.12. Command the gyro simulator actuators to the following positions. The axes function independently of each other so you can set all three to a given offset position at the same time. For instance, the first measurement could be made by setting the positions to [15.0 15.0 15.0] and the voltages for x, y and z could be measured simultaneously. Record the bridge output voltages as read from the telemetry for each channel and position.

| Offset Position<br>(μm) | Bridge Channel X<br>(μm) | Bridge Channel Y<br>(µm) | Bridge Channel Z<br>(µm) |
|-------------------------|--------------------------|--------------------------|--------------------------|
| 15.0                    |                          |                          |                          |
| 11.0                    |                          |                          |                          |
| 7.5                     |                          |                          |                          |
| 5.0                     |                          |                          |                          |
| 2.5                     |                          |                          |                          |
| 0.0                     |                          |                          |                          |
| -2.5                    |                          |                          |                          |
| -5.0                    |                          |                          |                          |
| -7.5                    |                          |                          |                          |
| -11.0                   |                          |                          |                          |
| -15.0                   |                          |                          |                          |

#### 17.14. ABU Tests

# Part A: High Back-Up Tests

(partially satisfies GSS 3.4.8.1.3.1)

| Test Description:                                                                                                    |                                                                                                    |               |                                                     |                        |                             |                                    | D                           | one (<) |       |
|----------------------------------------------------------------------------------------------------|----------------------------------------------------------------------------------------------------|---------------|-----------------------------------------------------|------------------------|-----------------------------|------------------------------------|-----------------------------|---------|-------|
| 17.14.1.                                                                                                    | Load the AB                                                                                                    | U.co          | <b>dx</b> application fro                           | om the                 | Control I                   | Desk. Start the si                 | imulation.                  |         |       |
| 17.14.2.                                                                                                    | 17.14.2. Run <i>hbu_park.scp</i> ; Record the LV_VMON values from FLT:1 through 6 in the "ATC" PIT once the script completes and the display stabilizes |               |                                                     |                        |                             |                                    |                             |         |       |
| 17.14.3. Run <i>osclo.scp</i> ; record indicated gyro position from the "Science data" PIT window: Confirm the sample rate is 220 Hz. |                                                                                                    |               |                                                     |                        |                             |                                    |                             |         |       |
| Gyrosco<br>Scienc<br>Wi                                                                                                    | Gyroscope Center<br>Science Data Pit<br>Window Pos X (μm) Pos Y (μm) Pos Z (μm)                                                                         |               |                                                     |                        |                             |                                    |                             |         |       |
| 17.14.4.                                                                                                    | Run the line set the telem                                                                                                    | com<br>etry   | mands <b>1 5</b> <i>(set t</i><br>to read out the l | <i>the sa</i><br>_VA m | <i>mpling ra</i><br>ionitor | <i>te to 10 Hz)</i> and            | 14 23 3 (                   |         |       |
| 17.14.5.                                                                                                    | Record the L                                                                                                    | VA_           | MON values from                                     | m FLT                  | :1 throug                   | h 6 in the "ATC"                   | PIT.                        |         |       |
| 17.14.6. Run the line command <b>1 7</b> (set the sampling rate back to 220 Hz).                                                      |                                                                                                    |               |                                                     |                        |                             |                                    |                             |         |       |
| 17.14.7.                                                                                                    | Save a captu<br>C:\FSU_Acc                                                                                                    | ire c<br>epta | of the (3) position<br>ance_Test\SN?                | is and<br><b>??\Ra</b> | (6) electr<br>wData∖Al      | rode voltages to<br>BU\ Hb\Hb_cent | er                          |         |       |
| 17.14.8.                                                                                                    | Using MATL<br>record them                                                                                                    | AB,<br>in th  | determine the m<br>le appropriate bc                | ean va<br>xes.         | alues of e                  | each of the (9) va                 | riables cap                 | tures   | s and |
| Gyrosco<br><b>AB</b>                                                                                                    | ope Center<br>3 <b>U.cdx</b>                                                                                                    | Po            | s X (μm)                                            |                        | Pos Y (µn                   | n)                                 | Pos Z (µm)                  |         |       |
| FSU<br>Output                                                                                                    | Monitor Sign                                                                                                    | nal           | Acceptable<br>Range                                 | MU                     | X Value                     | Acceptable<br>Range                | Measure<br>Value<br>(xx.xx) | d       | P/F   |
| (J45)                                                                                                    | X1_LV_VMC                                                                                                    | ON            | 10.6 ± 1.90 V                                       |                        | V                           | 10.6 ± 1.90 V                      |                             | V       |       |
| (J46)                                                                                                    | X2_LV_VMC                                                                                                    | ON            | 10.6 ± 1.90 V                                       |                        | V                           | 10.6 ± 1.90 V                      |                             | V       |       |
| (J43)                                                                                                    | Y1_LV_VMC                                                                                                    | ON            | 10.6 ± 1.90 V                                       |                        | V                           | $10.6\pm1.90~\text{V}$             |                             | V       |       |
| (J44)                                                                                                    | Y2_LV_VMC                                                                                                    | ON            | 10.6 ± 1.90 V                                       |                        | V                           | $10.6\pm1.90~\text{V}$             |                             | V       |       |
| (J41)                                                                                                    | Z1_LV_VMC                                                                                                    | ON            | -20.7 ±1.33 V                                       |                        | V                           | -20.7 ±1.33 V                      |                             | V       |       |
| (J42)                                                                                                    | Z2_LV_VMC                                                                                                    | ON            | -20.7 ±1.33 V                                       |                        | V                           | -20.7 ±1.33 V                      |                             | ۷       |       |

# High Back-Up Tests (cont.) Dynamic Test

(partially satisfies GSS 3.4.8.1.3.1)

| Test Description:                                                                                                    |                                 |                                                                    |                                    |                |             |  |  |  |
|----------------------------------------------------------------------------------------------------|---------------------------------|--------------------------------------------------------------------|------------------------------------|----------------|-------------|--|--|--|
| 17.14.9. Perturb the gyroscope position using 0.1 kg-m/sec impulse increments beginning with 1.0 kg-m/sec directed toward the geometric center of the 1 <sup>st</sup> octant in the housing. Capture the gyroscope trajectory for the maximum impulse that causes an excursion of 15 μm from center. Repeat this for each of the 8 octants. |                                 |                                                                    |                                    |                |             |  |  |  |
| 17.14.10. Save the file and path as ;<br>C:\FSU_Acceptance_Test\SN???\RawData\ABU\Hb \Impulses\<br>SN[??]hb_oct#_10 where ? identifies the serial number, # is the octant<br>number and the last 2 numbers designate the impulse level. So 1.0 =10,<br>0.2 = 02, etc.                                                                       |                                 |                                                                    |                                    |                |             |  |  |  |
| Octant                                                                                                    | Filename of the last<br>Capture | Impulse required for a<br>15 μm excursion for<br>center (kg-m/sec) | Maximum excursi<br>from center (μm | on<br>)        | Net<br>(µm) |  |  |  |
| 1 <sup>st</sup>                                                                                                    | SN[??]hb_oct1##                 | Applied impulse                                                    | μπ                                 | ı (X)          |             |  |  |  |
|                                                                                                    |                                 | kg-m/sec                                                           | <pre></pre>                        |                |             |  |  |  |
| 2 <sup>nd</sup>                                                                                                    | SN[??]hb_oct2##                 | Applied impulse                                                    | μπ                                 | 1 (X)          |             |  |  |  |
|                                                                                                    | kg-m/sec                        |                                                                    |                                    |                |             |  |  |  |
| ord                                                                                                    | SNI221bb oot2##                 | Applied impulse                                                    | μn                                 | 1(Z)           |             |  |  |  |
| 3                                                                                                    | 314[ ? ?]110_0013##             | Applied impulse                                                    | μπ                                 | $(\mathbf{X})$ |             |  |  |  |
|                                                                                                    |                                 | kg-m/sec                                                           | μπ                                 | ι (Υ)<br>ι (Ζ) |             |  |  |  |
| 4 <sup>th</sup>                                                                                                    | SN[??]hb_oct4##                 | Applied impulse                                                    | μπ                                 | ı (X)          |             |  |  |  |
|                                                                                                    |                                 | kg-m/sec                                                           | μπ                                 | n (Y)          |             |  |  |  |
| 5 <sup>th</sup>                                                                                                    | SNI221bb_oct5##                 | Applied impulse                                                    | μπ                                 | (Z)            |             |  |  |  |
| 5                                                                                                    |                                 |                                                                    | μπ                                 | $(\mathbf{X})$ |             |  |  |  |
|                                                                                                    |                                 | kg-m/sec                                                           | μπ                                 | r(T)           |             |  |  |  |
| 6 <sup>th</sup>                                                                                                    | SN[??]hb oct6##                 | Applied impulse                                                    | urr                                | n (X)          |             |  |  |  |
|                                                                                                    |                                 |                                                                    | μm                                 | n (Y)          |             |  |  |  |
|                                                                                                    |                                 | kg-m/sec                                                           | μπ                                 | ι (Z)          |             |  |  |  |
| 7 <sup>th</sup>                                                                                                    | SN[??]hb_oct7##                 | Applied impulse                                                    | μπ                                 | n (X)          |             |  |  |  |
|                                                                                                    | 1                               | ka-m/soo                                                           | μπ                                 | 1 (Y)          |             |  |  |  |
|                                                                                                    |                                 | kg-m/sec                                                           | μπ                                 | ו (Z)          |             |  |  |  |
| 8 <sup>th</sup>                                                                                                    | SN[??]hb_oct8##                 | Applied impulse                                                    | μπ                                 | n (X)          |             |  |  |  |
|                                                                                                    | ·                               | ka-m/sec                                                           | μπ                                 | 1 (Y)          |             |  |  |  |
| kg-m/sec μ                                                                                                    |                                 |                                                                    |                                    |                |             |  |  |  |

# High Back-Up Capture test:

(satisfies 3.4.8.1.1)

| Test Description:                                                                                                    | Done (<)               |  |  |  |  |  |
|----------------------------------------------------------------------------------------------------|------------------------|--|--|--|--|--|
| 17.14.11. Confirm that the gyroscope simulator is in the center.                                                                                                    |                        |  |  |  |  |  |
| 17.14.12. The arbiter state should still be in the HB2 (7) If not, run <i>hbu_park.scp</i>                                                                                                    |                        |  |  |  |  |  |
| 17.14.13. Set the control rate to 220 Hz using the line command 17.                                                                                                    |                        |  |  |  |  |  |
| 17.14.14. Enable the High Threshold using the line command 16 11.                                                                                                    |                        |  |  |  |  |  |
| 17.14.15. Select BU filter by issuing the GHW command 16 3 7                                                                                                    |                        |  |  |  |  |  |
| 17.14.16. The capture requires two operators. The operator at the Sun workstation enters a 16 7 command that transitions the arbiter state to PRIME. Since there is no digital controller the simulator gyroscope will drift slowly from center. The other operator needs to apply the impulse to the rotor from the <i>ABU.cdx</i> experiment as soon after the backup controller releases control as possible. Care is required in recognizing when the impulse is applied consistent with the octant being probed. If you are unclear how to recognize this see the R.E. |                        |  |  |  |  |  |
| C:\FSU_Acceptance_Test\SN???\RawData\ABU\ HB\CAPTURE\Octant#\hb_ca                                                                                                    | p_sn??_13              |  |  |  |  |  |
| where <u>??</u> corresponds to the serial number of the FSU, <b>#</b> corresponds to the octant of impulse and the last 2 digits correspond to the impulse strength, in this case 1.3 kg-m/                                                                                                    | lirection of the /sec. |  |  |  |  |  |
| 17.14.17. Capture one trace for each octant using the maximum impulses found in octant #1. Determine experimentally the best capture settings to use for the data acquisition. Use the file format above when the impulse value necessary for a given octant differs dramatically from that of octant #1, otherwise use the file format shown in the table. Print a hard copy of the capture and attach to the acceptance package. Record the results in the table on the next page.                                                                                        |                        |  |  |  |  |  |

#### High Back-Up Capture test (cont.):

(satisfies 3.4.8.1.1)

| Octant          | Filename of the last<br>Capture | Measure Impulse for a<br>15 μm maximum<br>excursion | Maximum excursion<br>from center (μm) | Net<br>(µm) |
|-----------------|---------------------------------|-----------------------------------------------------|---------------------------------------|-------------|
| 1 <sup>st</sup> | HB_OCT1_Capture                 | Applied impulse                                     | μm (X)                                |             |
|                 |                                 | ka-m/sec                                            | μm (Y)                                |             |
|                 |                                 | Ng m/300                                            | μm (Z)                                |             |
| 2 <sup>nd</sup> | HB_OCT2_Capture                 | Applied impulse                                     | μm (X)                                |             |
|                 |                                 | ka-m/sec                                            | μm (Y)                                |             |
|                 |                                 | Ng 11/ 000                                          | μm (Z)                                |             |
| 3 <sup>rd</sup> | HB_OCT3_Capture                 | Applied impulse                                     | μm (X)                                |             |
|                 |                                 | ka-m/sec                                            | μm (Y)                                |             |
|                 |                                 |                                                     | μm (Z)                                |             |
| 4 <sup>th</sup> | HB_OCT4_Capture                 | Applied impulse                                     | μm (X)                                |             |
|                 |                                 | ka-m/sec                                            | μm (Y)                                |             |
|                 |                                 |                                                     | μm (Z)                                |             |
| 5 <sup>th</sup> | HB_OCT5_Capture                 | Applied impulse                                     | μm (X)                                |             |
|                 |                                 | ka-m/sec                                            | μm (Y)                                |             |
|                 |                                 | 3                                                   | μm (Z)                                |             |
| 6 <sup>th</sup> | HB_OCT6_Capture                 | Applied impulse                                     | μm (X)                                |             |
|                 |                                 | ka-m/sec                                            | μm (Y)                                |             |
|                 |                                 | 3                                                   | μm (Z)                                |             |
| 7 <sup>th</sup> | HB_OCT7_Capture                 | Applied impulse                                     | μm (X)                                |             |
|                 |                                 | ka-m/sec                                            | μm (Y)                                |             |
|                 |                                 |                                                     | μm (Z)                                |             |
| 8 <sup>th</sup> | HB_OCT8_Capture                 | Applied impulse                                     | μm (X)                                |             |
|                 |                                 | ka-m/sec                                            | μm (Y)                                |             |
|                 |                                 |                                                     | μm (Z)                                |             |

# Part B: Low Back-Up Tests:

(partially satisfies GSS 3.4.8.1.2)

|                                                                                                    |                                                                                                    | Test Des                                   | scriptio           | on:                                    |                           |             | D     | one (<) |  |  |
|----------------------------------------------------------------------------------------------------|----------------------------------------------------------------------------------------------------|--------------------------------------------|--------------------|----------------------------------------|---------------------------|-------------|-------|---------|--|--|
| 17.14.18                                                                                                    | 17.14.18. Run <i>Ib1.scp</i> ; places the arbiter in state 8 with the low threshold disabled.                                         |                                            |                    |                                        |                           |             |       |         |  |  |
| 17.14.19                                                                                                    | 17.14.19. Record the positions from the <i>Science Data PIT</i> window. Confirm the sampling rate to be 220 Hz.                       |                                            |                    |                                        |                           |             |       |         |  |  |
| Gyroscope Center         Pos X (μm)         Pos Y (μm)         Pos Z (μm)           Science Data Pit<br>Window         Pos X (μm)         Pos Y (μm)         Pos Z (μm) |                                                                                                    |                                            |                    |                                        |                           |             |       |         |  |  |
| 17.14.20                                                                                                    | 17.14.20. Record the positions from the <b>ABU.cdx</b> application.                                                                   |                                            |                    |                                        |                           |             |       |         |  |  |
| Gyroscope Center         Pos X (μm)         Pos Y (μm)         Pos Z (μm)           ABU.cdx         Pos X (μm)         Pos Z (μm)         Pos Z (μm)                    |                                                                                                    |                                            |                    |                                        |                           |             |       |         |  |  |
| 17.14.21                                                                                                    | 17.14.21. Save a capture of the (3) positions and (6) electrode voltages to<br>C:\FSU_Acceptance_Test\SN???\RawData\ABU\ Lb\Ib_center |                                            |                    |                                        |                           |             |       |         |  |  |
| 17.14.22                                                                                                    | 2. From the cap<br>variables cap                                                                                                    | otured data use MA<br>otures and record th | TLAB to<br>em in t | o determine the n<br>he appropriate bo | nean valu<br>ox.          | les of each | of tl | ne (9)  |  |  |
| FSU<br>Output                                                                                                    | Moni                                                                                                    | tor Signal                                 | Acce               | eptable Range                          | Measured Value<br>(xx.xx) |             | )     | P/F     |  |  |
| (J45)                                                                                                    | X1_L                                                                                                    | VA_MON                                     | 0.                 | $10\pm0.05$ V                          |                           |             | ۷     |         |  |  |
| (J46)                                                                                                    | X2_L                                                                                                    | VA_MON                                     | 0.                 | $10\pm0.05$ V                          |                           |             | ۷     |         |  |  |
| (J43)                                                                                                    | (J43) Y1_LVA_MON 0.10 ± 0.05 V                                                                                                    |                                            |                    | $10\pm0.05$ V                          |                           |             | ۷     |         |  |  |
| (J44)                                                                                                    | (J44) Y2_LVA_MON 0.10 ± 0.05 V                                                                                                    |                                            |                    |                                        |                           | ۷           |       |         |  |  |
| (J41)                                                                                                    | Z1_L                                                                                                    | VA_MON                                     | -0.2               | 205 ± 0.05 V                           |                           |             | ۷     |         |  |  |
| (J42)                                                                                                    | Z2_L                                                                                                    | VA_MON                                     | -0.2               | $205\pm~0.05~V$                        |                           |             | ۷     |         |  |  |

#### Low Back-Up Tests (cont.)

# Dynamic test

(partially satisfies GSS 3.4.8.1.2)

|                 | Test Description:                                                                                                    |                                           |                                    |                |             |  |  |  |
|-----------------|----------------------------------------------------------------------------------------------------|-------------------------------------------|------------------------------------|----------------|-------------|--|--|--|
| 17.14.23.       | 17.14.23. For octant # 1determine the maximum impulse the Low Backup controller can hold before the high threshold is exceeded and the high backup controller takes over. Capture the gyroscope trajectory and save the file and path as ; <i>C:\FSU_Acceptance_Test\SN???\RawData\ABU\LB\SN?LB_OCT1_#</i> , where # designates the impulse level. So 0.034 =034, 0.010 = 010, etc. |                                           |                                    |                |             |  |  |  |
| 17.14.24.       | 17.14.24. Repeat the impulse in each of the 7 remaining octants beginning with this amplitude. Record the amplitude of the impulse below.                                                                                                    |                                           |                                    |                |             |  |  |  |
| Octant          | Filename of the last<br>Capture                                                                                                    | Min. impulse required<br>= 0.001 kg-m/sec | Maximum excursi<br>from center (μm | on<br>)        | Net<br>(µm) |  |  |  |
| 1 <sup>st</sup> | SN[]LB_OCT1_[]                                                                                                    | Applied impulse                           | μm                                 | ı (X)          |             |  |  |  |
|                 | •                                                                                                    | kg-m/sec                                  | μm<br>μm                           | n (Y)<br>n (Z) |             |  |  |  |
| 2 <sup>nd</sup> | SN[]LB_OCT2_[]                                                                                                    | Applied impulse                           | μm                                 | n (X)          |             |  |  |  |
|                 |                                                                                                    | kg-m/sec                                  | μm<br>μm                           | i (Y)<br>i (Z) |             |  |  |  |
| 3 <sup>rd</sup> | SN[]LB_OCT3_[]                                                                                                    | Applied impulse                           | μm                                 | n (X)          |             |  |  |  |
|                 |                                                                                                    | kg-m/sec                                  | μm                                 | i (Y)          |             |  |  |  |
| 4 <sup>th</sup> | SNI ILB OCT4 I I                                                                                                    | Applied impulse                           | μπ                                 | n (X)          |             |  |  |  |
|                 |                                                                                                    |                                           | μm                                 | i (Y)          |             |  |  |  |
|                 |                                                                                                    | kg-m/sec                                  | μπ                                 | n (Z)          |             |  |  |  |
| 5 <sup>th</sup> | SN[]LB_OCT5_[]                                                                                                    | Applied impulse                           | μm                                 | n (X)          |             |  |  |  |
|                 | •                                                                                                    | kg-m/sec                                  | μm                                 | 1 (Y)          |             |  |  |  |
|                 | 1                                                                                                    | Ũ                                         | μm (Z)                             |                |             |  |  |  |
| 6 <sup>th</sup> | SN[]LB_OCT6_[]                                                                                                    | Applied impulse                           | μm                                 | n (X)          |             |  |  |  |
|                 |                                                                                                    | kg-m/sec                                  | μm                                 | ı (Y)          |             |  |  |  |
| th              |                                                                                                    |                                           | μπ                                 | n (Z)          |             |  |  |  |
| 7"              | SN[]LB_OCT7_[]                                                                                                    | Applied impulse                           | μm                                 | n (X)          |             |  |  |  |
|                 |                                                                                                    | kg-m/sec                                  | μm                                 | ı (Y)          |             |  |  |  |
| oth             |                                                                                                    |                                           | μπ                                 | n (Z)          |             |  |  |  |
| 8"              |                                                                                                    | Applied impulse                           | μm                                 | n (X)          |             |  |  |  |
|                 |                                                                                                    | kg-m/sec                                  | μm                                 | (Y)            |             |  |  |  |
|                 |                                                                                                    | μπ                                        | n (Z)                              |                |             |  |  |  |

# Before moving on to the Spinup Backup tests you need to configure both the GSE and GSS for high voltage operations. Complete the following instruction set before proceeding.

| Test Description:                                                                                                    | Done (<) |
|----------------------------------------------------------------------------------------------------|----------|
| 17.14.25. There is a High Voltage / Low Voltage latching relay that needs to be set<br>before applying high voltage to the gyroscope simulator GSE. You can<br>actuate the latch by moving the toggle switch in the direction of the high<br>voltage label and then pressing the button on the opposite side of the box.<br>It is VERY important that you do both. Simply moving the toggle will not<br>change the relay and can result in damage to the simulator. There is an<br>LED that is lighted when the toggle switch is in the position that is active. If<br>there is no light on then the position of the switch is actually the opposite<br>of what you would think. |          |
| CHECK THIS <u>BEFORE</u> TURNING ON THE HIGH VOLTAGE!!!                                                                                                    |          |
| <ul> <li>17.14.26. Run <i>pre_hv_on.scp</i>; This will configure the FSU to do the following;</li> <li>Clear the mode register</li> <li>Reset the PON bit</li> <li>Set the HV/LV relay on the HVAs to the LV output state.</li> <li>Change the MODE to ground test.</li> <li>Command 0.0 volts from the D/As to all (6) channels.</li> <li>Set the MUX monitor to write the D/A outputs to programmable telemetry</li> </ul>                                                                                                    |          |
| 17.14.27. Check the telemetry to confirm that there is in fact 0 volts being commanded by the D/As.                                                                                                    |          |
| <ul> <li>17.14.28. Run <i>hv_on.scp</i>; This will configure the FSU to do the following;</li> <li>Switch the HV/LV relay to the HV state</li> <li>Set the MUX monitor to write the HV_VMON outputs to programmable telemetry</li> </ul>                                                                                                    |          |
| 17.14.29. Turn on the +/- 725 High Voltage supply at the SCE.                                                                                                    |          |

# Part C: Spinup Back-Up Tests:

# Spinup Backup Center Position

(partially satisfies GSS 3.4.8.1.1)

| Test Description:                                                       |                                                                                                    |                                     |                    |                                       |                           |                                      | Done (<)                             |  |  |  |
|-------------------------------------------------------------------------|----------------------------------------------------------------------------------------------------|-------------------------------------|--------------------|---------------------------------------|---------------------------|--------------------------------------|--------------------------------------|--|--|--|
| 17.14.30. Ru<br>cer                                                     | 17.14.30. Run <i>su_bu0.scp</i> ; Places the arbiter in SB1, the ABU spinup position to center and the bridge excitation in high.                       |                                     |                    |                                       |                           |                                      |                                      |  |  |  |
| 17.14.31.Op                                                             | 17.14.31. Open the <b>ABU_SU.cdx</b> if it is not already running.                                                                                      |                                     |                    |                                       |                           |                                      |                                      |  |  |  |
| 17.14.32. Record the positions from the <i>Science Data PIT</i> window. |                                                                                                    |                                     |                    |                                       |                           |                                      |                                      |  |  |  |
| Pos X (μm)                                                              | Pos X (μm)         Pos Y (μm)         Pos Z (μm)         Net (μm)         Expense                                                                       |                                     |                    |                                       | Expe                      | cted  position <br>- <b>0.0</b> (μm) |                                      |  |  |  |
| 17.14.33. Re                                                            | cord the positions from                                                                                                    | the <b>ABU_SU.c</b>                 | <i>cdx</i> app     | olication.                            |                           |                                      |                                      |  |  |  |
| Pos X (μm)                                                              | Pos Y (μm)                                                                                                    | Pos Z (μm)                          | Ν                  | Net (µm) Exp                          |                           | Expe                                 | cted  position <br>- <b>0.0</b> (μm) |  |  |  |
| 17.14.34. Re<br>thr                                                     | cord the FSU comman<br>ough FLT:6) and the m                                                                                                    | ded voltages fro<br>leasured values | om the<br>s from t | <i>Timing and</i><br>he <b>ABU_SU</b> | <i>Status</i><br>.cdx app | Info PI<br>olication                 | <b>T</b> (FLT:1                      |  |  |  |
| FSU Output                                                              | Mux Monitor Signal                                                                                                    | MUX V                               | 'alue (x           | x.xx)                                 | Meas                      | sured Va                             | alue (xx.xx)                         |  |  |  |
| (J45)                                                                   | X1_BU                                                                                                    |                                     |                    | V                                     |                           |                                      | V                                    |  |  |  |
| (J46)                                                                   | X2_BU                                                                                                    |                                     |                    | V                                     |                           |                                      | V                                    |  |  |  |
| (J43)                                                                   | Y1_BU                                                                                                    |                                     |                    | V                                     |                           |                                      | V                                    |  |  |  |
| (J44)                                                                   | Y2_BU                                                                                                    |                                     |                    | V                                     |                           |                                      | V                                    |  |  |  |
| (J41)                                                                   | Z1_BU                                                                                                    |                                     |                    | V                                     |                           |                                      | V                                    |  |  |  |
| (J42)                                                                   | Z2_BU                                                                                                    |                                     |                    | V                                     |                           |                                      | V                                    |  |  |  |
| 17.14.35. Sa<br>C:<br>Sp                                                | 17.14.35. Save a capture of the (3) positions and (6) electrode voltages to<br>C:\FSU_Acceptance_Test\SN???\RawData\ABU\<br>Spinup\FSU?su bu pos0 nogas |                                     |                    |                                       |                           |                                      |                                      |  |  |  |

#### Spinup Backup Center Position

(cont.)

| Test Description:                                                                                                    |                                                                                                    |                                                                                                    |                                           |                               |                                      |  |  |  |  |
|----------------------------------------------------------------------------------------------------|----------------------------------------------------------------------------------------------------|----------------------------------------------------------------------------------------------------|-------------------------------------------|-------------------------------|--------------------------------------|--|--|--|--|
| 17.14.36. Sir<br>bu<br><b>Of</b>                                                                                                    | 17.14.36. Simulate 0.050 g force normal to the spinup channel by choosing the button on the <i>ABU_SU.cdx</i> application, <i>Force Configuration</i> : Gas Force ON . |                                                                                                    |                                           |                               |                                      |  |  |  |  |
| 17.14.37. Record the positions from the <i>Science Data PIT</i> window.                                                                                    |                                                                                                    |                                                                                                    |                                           |                               |                                      |  |  |  |  |
| Pos X (μm)                                                                                                    | Pos Y (μm)                                                                                                    | Pos Z (μm)         Net (μm)         Expected  positi           > 0.0 (μm)                                                                                                    |                                           |                               |                                      |  |  |  |  |
| 17.14.38. Re                                                                                                    | cord the positions from                                                                                                    | n the <b>ABU_SU.c</b>                                                                                                    | <b>dx</b> application                     |                               |                                      |  |  |  |  |
| Pos X (μm)                                                                                                    | Pos Y (μm)                                                                                                    | Pos Z (µm)                                                                                                    | Net (µm)                                  | Expe                          | cted  position <br>> <b>0.0</b> (μm) |  |  |  |  |
| 17.14.39. Read the FSU commanded voltages from the <i>Timing and Status Info PIT</i> and the <i>ABU_SU.cdx</i> application and record the measured values. |                                                                                                    |                                                                                                    |                                           |                               |                                      |  |  |  |  |
| FSU Output                                                                                                    | Mux Monitor Signal                                                                                                    | MUX V                                                                                                    | alue (xx.xx)                              | Measured V                    | alue (xx.xx)                         |  |  |  |  |
| (J45)                                                                                                    | X1_BU                                                                                                    |                                                                                                    | V                                         |                               | V                                    |  |  |  |  |
| (J46)                                                                                                    | X2_BU                                                                                                    |                                                                                                    | V                                         |                               | V                                    |  |  |  |  |
| (J43)                                                                                                    | Y1_BU                                                                                                    |                                                                                                    | V                                         |                               | V                                    |  |  |  |  |
| (J44)                                                                                                    | Y2_BU                                                                                                    |                                                                                                    | V                                         |                               | V                                    |  |  |  |  |
| (J41)                                                                                                    | Z1_BU                                                                                                    |                                                                                                    | V                                         |                               | V                                    |  |  |  |  |
| (J42)                                                                                                    | Z2_BU                                                                                                    |                                                                                                    | V                                         |                               | V                                    |  |  |  |  |
| 17.14.40.Sa<br>C:`<br>Sp                                                                                                    | 17.14.40. Save a capture of the (3) positions and (6) electrode voltages to<br>C:\FSU_Acceptance_Test\SN???\RawData\ABU\<br>Spinup\FSU???su_bu_pos0_with_gas           |                                                                                                    |                                           |                               |                                      |  |  |  |  |
| 17.14.41. Dis<br>bu<br><b>OF</b>                                                                                                    | sable the 0.050 g force<br>tton on the <b>ABU_SU.c</b>                                                                                                    | normal to the spectrum of the spectrum of the | binup channel by c<br>Force Configuration | hoosing the<br>on: All Forces |                                      |  |  |  |  |

## Part C: Spinup Back-Up Tests (cont.):

# Spinup Backup Position 1

(partially satisfies GSS 3.4.8.1.1)

| Test Description:        |                                                                                                    |                                            |                                             |                                      |                      |                              |  |  |  |
|--------------------------|----------------------------------------------------------------------------------------------------|--------------------------------------------|---------------------------------------------|--------------------------------------|----------------------|------------------------------|--|--|--|
| 17.14.42. Ru<br>rac      | 17.14.42. Run <b>su_bu1.scp</b> ; Places the arbiter in SB1, the ABU spinup position to radial position 1 and the bridge excitation in high.              |                                            |                                             |                                      |                      |                              |  |  |  |
| 17.14.43. Re             | cord the positions from                                                                                                    | the <b>Science Data</b>                    | <b>PIT</b> window.                          |                                      |                      |                              |  |  |  |
| Pos X (μm)               | Pos Y (μm)                                                                                                    | Pos Z (μm)                                 | Dis Z (μm) Net (μm) Expect                  |                                      |                      |                              |  |  |  |
| 17.14.44. Re<br>the      | 17.14.44. Record the positions from the <b>ABU_SU.cdx</b> application. Simulate 0.100 g force normal to the spinup channel.                               |                                            |                                             |                                      |                      |                              |  |  |  |
| Pos X (µm)               | Pos Y (µm)                                                                                                    | Pos Z (μm)                                 | Net (μm)                                    |                                      | Expec                | cted  position <br>-7.0 (μm) |  |  |  |
| 17.14.45.Sa<br>C:`<br>Sp | 17.14.45. Save a capture of the (3) positions and (6) electrode voltages to<br>C:\FSU_Acceptance_Test\SN???\RawData\ABU\<br>Spinup\FSU?su_bu_pos1         |                                            |                                             |                                      |                      |                              |  |  |  |
| 17.14.46. Re<br>thr      | cord the FSU command<br>ough FLT:6) and the me                                                                                                    | ded voltages from t<br>easured values fror | he <b>Timing and</b><br>n the <b>ABU_SU</b> | <b>l Status</b><br>I. <b>cdx</b> app | Info PI<br>plication | <b>F</b> (FLT:1              |  |  |  |
| FSU Output               | Mux Monitor Signal                                                                                                    | MUX Value                                  | (xx.xx)                                     | Meas                                 | sured Va             | alue (xx.xx)                 |  |  |  |
| (J45)                    | X1_BU                                                                                                    |                                            | V                                           |                                      |                      | V                            |  |  |  |
| (J46)                    | X2_BU                                                                                                    |                                            | V                                           |                                      |                      | V                            |  |  |  |
| (J43)                    | Y1_BU                                                                                                    |                                            | V                                           |                                      |                      | V                            |  |  |  |
| (J44)                    | Y2_BU                                                                                                    |                                            | V                                           |                                      |                      | V                            |  |  |  |
| (J41)                    | Z1_BU                                                                                                    |                                            | V                                           |                                      |                      | V                            |  |  |  |
| (J42)                    | Z2_BU                                                                                                    |                                            | V                                           |                                      |                      | V                            |  |  |  |
| 17.14.47.Sa<br>C:`<br>Sp | 17.14.47. Save a capture of the (3) positions and (6) electrode voltages to<br>C:\FSU_Acceptance_Test\SN???\RawData\ABU\<br>Spinup\FSU???su_bu_pos1_nogas |                                            |                                             |                                      |                      |                              |  |  |  |

#### Spinup Backup Position 1

(cont.)

| Test Description:                                                       |                                                                                                    |                                           |                                                                   |                        |              | Done (<)                             |  |  |  |  |
|-------------------------------------------------------------------------|----------------------------------------------------------------------------------------------------|-------------------------------------------|-------------------------------------------------------------------|------------------------|--------------|--------------------------------------|--|--|--|--|
| 17.14.48. Sir<br>bu<br><b>Of</b>                                        | 17.14.48. Simulate 0.050 g force normal to the spinup channel by choosing the button on the <i>ABU_SU.cdx</i> application, <i>Force Configuration</i> : Gas Force ON . |                                           |                                                                   |                        |              |                                      |  |  |  |  |
| 17.14.49. Record the positions from the <i>Science Data PIT</i> window. |                                                                                                    |                                           |                                                                   |                        |              |                                      |  |  |  |  |
| Pos X (μm)                                                              | Pos X (μm)         Pos Z (μm)         Net (μm)         Expected  p           >-7.0 (                                                                                   |                                           |                                                                   |                        |              | cted  position <br>- <b>7.0</b> (μm) |  |  |  |  |
| 17.14.50. Re                                                            | cord the positions from                                                                                                    | n the <b>ABU_SU.cdx</b>                   | application                                                       |                        |              |                                      |  |  |  |  |
| Pos X (μm)                                                              | Pos Y (μm)                                                                                                    | Pos Z (µm)                                | Pos Z ( $\mu$ m) Net ( $\mu$ m) Expected  posit > -7.0 ( $\mu$ m) |                        |              |                                      |  |  |  |  |
| 17.14.51.Re<br><b>AE</b>                                                | 17.14.51. Read the FSU commanded voltages from the <i>Timing and Status Info PIT</i> and the <i>ABU_SU.cdx</i> application and record the measured values.             |                                           |                                                                   |                        |              |                                      |  |  |  |  |
| FSU Output                                                              | Mux Monitor Signal                                                                                                    | MUX Valu                                  | e (xx.xx)                                                         | Meas                   | sured Va     | alue (xx.xx)                         |  |  |  |  |
| (J45)                                                                   | X1_BU                                                                                                    |                                           | V                                                                 |                        |              | V                                    |  |  |  |  |
| (J46)                                                                   | X2_BU                                                                                                    |                                           | V                                                                 |                        |              | V                                    |  |  |  |  |
| (J43)                                                                   | Y1_BU                                                                                                    |                                           | V                                                                 |                        |              | V                                    |  |  |  |  |
| (J44)                                                                   | Y2_BU                                                                                                    |                                           | V                                                                 |                        |              | V                                    |  |  |  |  |
| (J41)                                                                   | Z1_BU                                                                                                    |                                           | V                                                                 |                        |              | V                                    |  |  |  |  |
| (J42)                                                                   | Z2_BU                                                                                                    |                                           | V                                                                 |                        |              | V                                    |  |  |  |  |
| 17.14.52.Sa<br>C:`<br>Sp                                                | 17.14.52. Save a capture of the (3) positions and (6) electrode voltages to<br>C:\FSU_Acceptance_Test\SN???\RawData\ABU\<br>Spinup\FSU???su_bu_pos1_with_gas           |                                           |                                                                   |                        |              |                                      |  |  |  |  |
| 17.14.53. Dis<br>bu<br><b>OF</b>                                        | sable the 0.050 g force<br>tton on the <i>ABU_SU.c</i><br>F                                                                                                    | normal to the spin<br>dx application, For | up channel by c<br>c <b>e Configurati</b>                         | hoosing t<br>on: All F | the<br>orces |                                      |  |  |  |  |

# Part C: Spinup Back-Up Tests (cont.):

# Spinup Backup Position 2

(partially satisfies GSS 3.4.8.1.1)

| Test Description:                                                                                                    |                                 |                                                |                                                |                                   |                                   | Done (<)          |                                           |              |
|----------------------------------------------------------------------------------------------------|---------------------------------|------------------------------------------------|------------------------------------------------|-----------------------------------|-----------------------------------|-------------------|-------------------------------------------|--------------|
| 17.14.54. Run <i>su_bu2.scp</i> ; Arbiter remains in SB1, the ABU spinup position to radial position 2 and the bridge excitation in high.                                    |                                 |                                                |                                                |                                   |                                   |                   |                                           |              |
| 17.14.55. Record the positions from the <i>Science Data PIT</i> window.                                                                                                    |                                 |                                                |                                                |                                   |                                   |                   |                                           |              |
| Pos X (μm)                                                                                                    | Pos                             | Υ (μm)                                         | Pos Z (µm)                                     |                                   | Net (µm)                          |                   | Expected  position  $\sim -9.0 \ (\mu m)$ |              |
| 17.14.56. Record the positions from the <b>ABU_SU.cdx</b> application.                                                                                                    |                                 |                                                |                                                |                                   |                                   |                   |                                           |              |
| Pos X (μm)                                                                                                    | Pos Y (μm) Pos Z (μm) Net (μm)  |                                                |                                                | Expected  position <br>~-9.0 (µm) |                                   |                   |                                           |              |
| 17.14.57. Record the FSU commanded voltages from the <i>Timing and Status Info PIT</i> (FLT:1 through FLT:6) and the measured values from the <i>ABU_SU.cdx</i> application. |                                 |                                                |                                                |                                   |                                   |                   |                                           |              |
| FSU Output                                                                                                    | Mux N                           | Nonitor Signal                                 | MUX \                                          | Value                             | (xx.xx)                           | Measured Value (x |                                           | alue (xx.xx) |
| (J45)                                                                                                    |                                 | X1_BU                                          |                                                | V                                 |                                   |                   | V                                         |              |
| (J46)                                                                                                    | X2_BU                           |                                                |                                                | V                                 |                                   |                   | V                                         |              |
| (J43)                                                                                                    | Y1_BU                           |                                                |                                                | V                                 |                                   |                   | V                                         |              |
| (J44)                                                                                                    | Y2_BU                           |                                                |                                                | V                                 |                                   |                   | V                                         |              |
| (J41)                                                                                                    |                                 | Z1_BU                                          |                                                | V                                 |                                   |                   | V                                         |              |
| (J42)                                                                                                    |                                 | Z2_BU                                          |                                                | v                                 |                                   |                   | V                                         |              |
| 17.14.58.Sa<br>C:`<br>Sp                                                                                                    | ve a cap<br>\FSU_Ac<br>binup\FS | oture of the (3)<br>cceptance_Te<br>U???su_bu_ | positions and (<br>est\SN???\Raw<br>pos2_nogas | (6) ele<br>v <b>Data</b>          | ectrode voltag<br>\\ <b>ABU</b> \ | es to             |                                           |              |

#### Spinup Backup Position 2

(cont.)

| Test Description:                                                                                                    |                    |                     |                    |   |                                    |                 |  |  |
|----------------------------------------------------------------------------------------------------|--------------------|---------------------|--------------------|---|------------------------------------|-----------------|--|--|
| 17.14.59. Simulate 0.050 g force normal to the spinup channel by choosing the button on the <i>ABU_SU.cdx</i> application, <i>Force Configuration</i> : Gas Force ON .   |                    |                     |                    |   |                                    |                 |  |  |
| 17.14.60. Record the positions from the <i>Science Data PIT</i> window.                                                                                                  |                    |                     |                    |   |                                    |                 |  |  |
| Pos X (μm)                                                                                                    | Pos Y (μm)         | Pos Ζ (μm)          | Net (µm)           |   | Expected  position <br>> -9.0 (μm) |                 |  |  |
| 17.14.61. Record the positions from the <b>ABU_SU.cdx</b> application                                                                                                    |                    |                     |                    |   |                                    |                 |  |  |
| Pos X (μm)                                                                                                    | Pos Y (μm)         | Pos Z (μm) Net (μm) |                    |   | Expected  position  > -9.0 (µm)    |                 |  |  |
| 17.14.62. Read the FSU commanded voltages from the <i>Timing and Status Info PIT</i> and the <i>ABU_SU.cdx</i> application and record the measured values.               |                    |                     |                    |   |                                    |                 |  |  |
| FSU Output                                                                                                    | Mux Monitor Signal | MUX Valu            | e (xx.xx) Measured |   | sured Va                           | d Value (xx.xx) |  |  |
| (J45)                                                                                                    | X1_BU              |                     | V                  | V |                                    | V               |  |  |
| (J46)                                                                                                    | X2_BU              |                     | V                  |   | V                                  |                 |  |  |
| (J43)                                                                                                    | Y1_BU              |                     | V                  |   | V                                  |                 |  |  |
| (J44)                                                                                                    | Y2_BU              |                     | V                  |   | V                                  |                 |  |  |
| (J41)                                                                                                    | Z1_BU              | BU V                |                    | V |                                    |                 |  |  |
| (J42)                                                                                                    | Z2_BU              |                     | V                  |   |                                    | V               |  |  |
| 17.14.63. Save a capture of the (3) positions and (6) electrode voltages to<br>C:\FSU_Acceptance_Test\SN???\RawData\ABU\<br>Spinup\FSU???su_bu_pos2_with_gas             |                    |                     |                    |   |                                    |                 |  |  |
| 17.14.64. Disable the 0.050 g force normal to the spinup channel by choosing the button on the <i>ABU_SU.cdx</i> application, <i>Force Configuration:</i> All Forces OFF |                    |                     |                    |   |                                    |                 |  |  |

# Part C: Spinup Back-Up Tests (cont.):

# Spinup Backup Position 3

(partially satisfies GSS 3.4.8.1.1)

|                                                                                                    | Done (<)                                                           |                                                 |                                   |            |                                                   |  |  |  |
|----------------------------------------------------------------------------------------------------|--------------------------------------------------------------------|-------------------------------------------------|-----------------------------------|------------|---------------------------------------------------|--|--|--|
| 17.14.65. Run <b>su_bu3.scp</b> ; Arbiter remains in SB1, the ABU spinup position to radial position 3 and the bridge excitation in high.                                    |                                                                    |                                                 |                                   |            |                                                   |  |  |  |
| 17.14.66. Record the positions from the <i>Science Data PIT</i> window.                                                                                                    |                                                                    |                                                 |                                   |            |                                                   |  |  |  |
| Pos X (μm)                                                                                                    | Pos Y (μm)                                                         | Pos Z (μm)                                      | Net (µm)                          |            | Expected  position  $\sim -11.0 \ (\mu m)$        |  |  |  |
| 17.14.67. Record the positions from the <b>ABU_SU.cdx</b> application                                                                                                    |                                                                    |                                                 |                                   |            |                                                   |  |  |  |
| Pos X (μm)                                                                                                    | Pos X (μm) Pos Y (μm)                                              |                                                 | Net (µm)                          | Experies - | Expected  position  $\sim -11.0 \ (\mu \text{m})$ |  |  |  |
| 17.14.68. Record the FSU commanded voltages from the <i>Timing and Status Info PIT</i> (FLT:1 through FLT:6) and the measured values from the <i>ABU_SU.cdx</i> application. |                                                                    |                                                 |                                   |            |                                                   |  |  |  |
| FSU Output                                                                                                    | Mux Monitor Signal                                                 | MUX Va                                          | alue (xx.xx)                      | Measured V | alue (xx.xx)                                      |  |  |  |
| (J45)                                                                                                    | X1_BU                                                              |                                                 | V                                 |            | V                                                 |  |  |  |
| (J46)                                                                                                    | X2_BU                                                              |                                                 | V                                 |            | V                                                 |  |  |  |
| (J43)                                                                                                    | Y1_BU                                                              | V                                               |                                   |            | V                                                 |  |  |  |
| (J44)                                                                                                    | Y2_BU                                                              |                                                 | V                                 |            | V                                                 |  |  |  |
| (J41)                                                                                                    | Z1_BU                                                              |                                                 | V                                 |            | V                                                 |  |  |  |
| (J42)                                                                                                    | Z2_BU                                                              |                                                 | V                                 |            | V                                                 |  |  |  |
| 17.14.69.Sa<br>C:`<br>Sp                                                                                                    | ve a capture of the (3)<br>\FSU_Acceptance_Te<br>inup\FSU???su_bu_ | positions and (6<br>st\SN???\RawI<br>pos3_nogas | 6) electrode voltage<br>Data\ABU\ | ∌s to      |                                                   |  |  |  |
## **Spinup Backup Position 3**

(cont.)

| Test Description:                                                                                                    |                                                                                   |                                         |                      |                               | Done (<)                      |   |
|----------------------------------------------------------------------------------------------------|-----------------------------------------------------------------------------------|-----------------------------------------|----------------------|-------------------------------|-------------------------------|---|
| 17.14.70. Simulate 0.050 g force normal to the spinup channel by choosing the button on the <i>ABU_SU.cdx</i> application, <i>Force Configuration</i> : Gas Force ON .   |                                                                                   |                                         |                      |                               |                               |   |
| 17.14.71. Re                                                                                                    | cord the positions fron                                                           | n the <b>Science Data</b>               | <b>a PIT</b> window. |                               |                               |   |
| Pos X (μm)                                                                                                    | Pos Y (μm)                                                                        | Pos Z (μm) Net (μm) Expected   >-11 > > |                      | cted  position <br>-11.0 (μm) |                               |   |
| 17.14.72. Re                                                                                                    | cord the positions fron                                                           | n the <b>ABU_SU.cdx</b>                 | application          |                               |                               |   |
| Pos X (μm)                                                                                                    | Des X (μm) Pos Y (μm) Pos Z (μm) Net (μm) Expected  positive structure -11.0 (μm) |                                         |                      |                               | cted  position <br>-11.0 (μm) |   |
| 17.14.73. Read the FSU commanded voltages from the <i>Timing and Status Info PIT</i> and the <i>ABU_SU.cdx</i> application and record the measured values.               |                                                                                   |                                         |                      |                               |                               |   |
| FSU Output                                                                                                    | t Mux Monitor Signal MUX Value (xx.xx) Measured Value (xx.xx)                     |                                         |                      |                               |                               |   |
| (J45)                                                                                                    | X1_BU                                                                             |                                         | V V                  |                               |                               | V |
| (J46)                                                                                                    | X2_BU                                                                             |                                         | v v                  |                               |                               | V |
| (J43)                                                                                                    | Y1_BU                                                                             |                                         | V                    |                               |                               | V |
| (J44)                                                                                                    | Y2_BU                                                                             |                                         | v v                  |                               |                               |   |
| (J41)                                                                                                    | Z1_BU                                                                             | V V                                     |                      |                               |                               |   |
| (J42)                                                                                                    | (J42) Z2_BU V V                                                                   |                                         |                      |                               |                               | V |
| 17.14.74. Save a capture of the (3) positions and (6) electrode voltages to<br>C:\FSU_Acceptance_Test\SN???\RawData\ABU\<br>Spinup\FSU???su_bu_pos3_with_gas             |                                                                                   |                                         |                      |                               |                               |   |
| 17.14.75. Disable the 0.050 g force normal to the spinup channel by choosing the button on the <i>ABU_SU.cdx</i> application, <i>Force Configuration:</i> All Forces OFF |                                                                                   |                                         |                      |                               |                               |   |

| Test Description:                                                                                                    |                                                       |                                                        |                                            |  |
|----------------------------------------------------------------------------------------------------|-------------------------------------------------------|--------------------------------------------------------|--------------------------------------------|--|
| 17.14.76. Apply a 1 kg-m/sec impulse to the gyroscope simulator for each of the 8 octants. Capture the gyroscope trajectory for each increment and save the file and path as ;<br><b>C:\FSU_Acceptance_Test\SN???\RawData\ABU\SU_BU\POS3_BUMP\</b><br>SN?SU_BU_OCT1_#, where # designates the impulse level. |                                                       |                                                        |                                            |  |
| 17.14.77.1                                                                                                    | Repeat the impulse in eac<br>amplitude. Record the am | h of the 7 remaining octa<br>plitude of the impulse be | ants beginning with this<br>low.           |  |
| Octant                                                                                                    | Filename of the last<br>Capture                       | Impulse applied<br>1 kg-m/sec                          | Max. excursion from radial position 3 (μm) |  |
| 1 <sup>st</sup>                                                                                                    | SN[ ]SU_OCT1                                          | Applied impulse                                        | μm (X)                                     |  |
|                                                                                                    |                                                       | ka-m/sec                                               | μm (Y)                                     |  |
|                                                                                                    | I                                                     |                                                        | μm (Z)                                     |  |
| 2 <sup>nd</sup>                                                                                                    | SN[ ] SU_OCT2                                         | Applied impulse                                        | μm (X)                                     |  |
|                                                                                                    |                                                       | kg-m/sec                                               | μm (Y)                                     |  |
| rd                                                                                                    |                                                       |                                                        | μm (Z)                                     |  |
| 3'                                                                                                    | 3 <sup>rd</sup> SN[ ] SU_OCT3 Applied impulse         |                                                        | μm (X)                                     |  |
|                                                                                                    | kg-m/sec                                              |                                                        | μm (Y)                                     |  |
| th                                                                                                    |                                                       | Angelie al inconstant                                  | μm (Z)                                     |  |
| 4                                                                                                    | SN[ ]SU_0C14                                          | Applied impulse                                        | μm (X)                                     |  |
|                                                                                                    |                                                       | kg-m/sec                                               | μm (¥)                                     |  |
| 5 <sup>th</sup>                                                                                                    | SNL 1SULOCTS                                          | Applied impulse                                        | μm (Ζ)                                     |  |
|                                                                                                    |                                                       |                                                        | μm (X)                                     |  |
|                                                                                                    | kg-m/sec                                              |                                                        | μm (7)                                     |  |
| 6 <sup>th</sup>                                                                                                    | SN[ ] SU OCT6                                         | Applied impulse                                        | μm (X)                                     |  |
|                                                                                                    |                                                       |                                                        | μm (Y)                                     |  |
|                                                                                                    |                                                       | kg-m/sec                                               | μm (Z)                                     |  |
| 7 <sup>th</sup>                                                                                                    | SN[ ] SU_OCT7                                         | Applied impulse                                        | μm (X)                                     |  |
|                                                                                                    |                                                       |                                                        | μm (Y)                                     |  |
|                                                                                                    |                                                       | kg-m/sec                                               | μm (Z)                                     |  |
| 8 <sup>th</sup>                                                                                                    | SN[ ] SU_OCT8                                         | Applied impulse                                        | μm (X)                                     |  |
|                                                                                                    | kα-m/sec μm (                                         |                                                        | μm (Y)                                     |  |
| μr                                                                                                    |                                                       |                                                        |                                            |  |

| Test Description:                                                                       |  |
|-----------------------------------------------------------------------------------------|--|
| 17.14.78. Run <b>su_bu0.scp</b> ;                                                       |  |
| 17.14.79. Turn off High Voltage supply at the Space Craft Emulator                      |  |
| 17.14.80. Verify the voltage is off by checking the electrode voltages in<br>ABU_SU.cdx |  |
| 17.14.81. Switch the HV/LV relay to LV; GHW command 16 10                               |  |
| 17.14.82. Switch the gyroscope simulator interface to the Low Voltage setting           |  |

17.15. Computer Fault

(partially satisfies GSS 3.4.8.1.3.2)

| Test Description:                                                                                                    |  |  |  |
|----------------------------------------------------------------------------------------------------|--|--|--|
| 17.15.1. Start <i>CompFail.cdx</i> in Control Desk. Start the simulation and click "Start" in the data capture window.                                                           |  |  |  |
| 17.15.2. Run <i>hbu_park.scp</i>                                                                                                    |  |  |  |
| 17.15.3. Set LVA filter to BU. Issue 16 3 7 line command.                                                                                                    |  |  |  |
| 17.15.4. Issue <b>16 7</b> line command to move the Arbiter state to Prime.                                                                                                    |  |  |  |
| 17.15.5. Turn off the power to the ACU leaving power to the FSU on.                                                                                                    |  |  |  |
| 17.15.6. Check to see if the transition to High Backup was captured in <i>CompFail.cdx.</i> Repeat 17.15.2 through 17.15.5. after reloading the image and reconfiguring the FSU. |  |  |  |
| 17.15.7. Save capture to C:\FSU_Acceptance_Test\SN???\RawData\ABU\<br>Comp_Fail_Test.                                                                                            |  |  |  |

## 17.16. Completion of procedure:

|                                              | P/F | Notes |
|----------------------------------------------|-----|-------|
| 17.16.1. Turn OFF power to the FSU           |     |       |
| 17.16.2. Remove all external cables from DUT |     |       |
| 17.16.3. Return DUT to storage container.    |     |       |

## 18.0 Certification:

I certify that this procedure was performed in whole and that the data recorded above is complete and accurate.

| Test Engineer |  | Date |  |
|---------------|--|------|--|
|---------------|--|------|--|

This is to certify that the information obtained under this test procedure is as represented and the documentation is completed and correct.

| GSS<br>Representative | Date |  |
|-----------------------|------|--|
| Quality<br>Assurance  | Date |  |

## **Extension Sheet**

PN 26225-101 SN:\_\_\_\_\_, Date:\_\_\_\_\_Test Director:\_\_\_\_\_

Sheet \_\_\_\_\_of\_\_\_\_\_

| Step | Operation | GSW<br>Command | P/F | Notes |
|------|-----------|----------------|-----|-------|
|      |           |                |     |       |
|      |           |                |     |       |
|      |           |                |     |       |
|      |           |                |     |       |
|      |           |                |     |       |
|      |           |                |     |       |
|      |           |                |     |       |
|      |           |                |     |       |
|      |           |                |     |       |
|      |           |                |     |       |
|      |           |                |     |       |
|      |           |                |     |       |
|      |           |                |     |       |
|      |           |                |     |       |
|      |           |                |     |       |
|      |           |                |     |       |
|      |           |                |     |       |
|      |           |                |     |       |
|      |           |                |     |       |
|      |           |                |     |       |